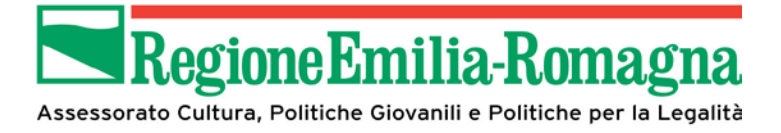

# Manuale Operativo Utente SIB@C

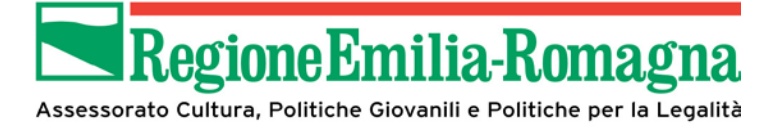

### Sommario

| 1   | GENERALITÀ                                                         | 5               |
|-----|--------------------------------------------------------------------|-----------------|
| 1.1 | Iter presentazione domanda di contributo                           | 5               |
| 1.2 | Accesso al SIB@C<br>1.2.1 Nuova utenza FEDERA                      | <b>6</b><br>7   |
|     | 1.2.2 Nuova utenza SPID                                            | 7               |
|     | 1.2.3 Logout                                                       | 7               |
|     | 1.2.4 Recupero password                                            | 8               |
| 2   | IL SIB@C                                                           | 9               |
| 2.1 | Home Page                                                          | 9               |
| 2.2 | Barra di navigazione                                               | 14              |
| 2.3 | Assistenza                                                         | 14              |
| 2.4 | Gestione Dati Anagrafici<br>2.4.1 Profili utente                   | <b>16</b><br>17 |
| 2.5 | <b>Compilazione della domanda di contributo</b><br>2.5.1 Modulo A1 | <b>18</b><br>18 |
|     | 2.5.2 Modulo A2                                                    | 20              |
|     | 2.5.3 Bilancio preventivo                                          | 24              |
|     | 2.5.4 Allegati (solo per soggetti privati)                         | 26              |
| 2.6 | Invio in validazione                                               | 27              |
| 2.7 | Validazione                                                        | 28              |
| 2.8 | Delega                                                             | 30              |
| 2.9 | Firma                                                              | 31              |
| 2.1 | 0 Invio domanda                                                    | 33              |

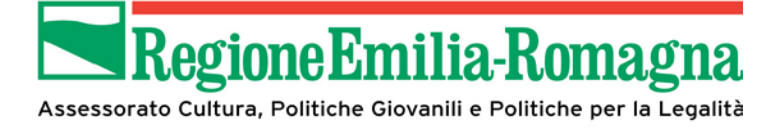

## Indice delle figure

| Figura 1 – Iter presentazione domanda                     | 6  |
|-----------------------------------------------------------|----|
| Figura 2 – Pulsante Logout                                | 7  |
| Figura 3 – Schermata Logout                               | 8  |
| Figura 4 – Schermata iniziale login (ambiente di test)    | 9  |
| Figura 5 – Selezione gestore credenziali FEDERA           | 10 |
| Figura 6 – Schermata inserimento credenziali FEDERA       | 10 |
| Figura 7 – Schermata selezione gestore credenziali SPID   | 11 |
| Figura 8 – Esempio schermata inserimento credenziali SPID | 11 |
| Figura 9 – Home Page primo accesso                        | 12 |
| Figura 10 – Home page profilo Validatore                  | 13 |
| Figura 11 – Home page profilo Compilatore                 | 13 |
| Figura 12 – Pulsanti navigazione pagina                   | 14 |
| Figura 13 – Pagina Assistenza                             | 15 |
| Figura 14 – Gestione Dati Anagrafici                      | 16 |
| Figura 15 – Inserimento dati soggetto richiedente         | 17 |
| Figura 16 – Step processo compilazione domanda            | 18 |
| Figura 17 – modulo A1                                     | 20 |
| Figura 18 – modulo A2                                     | 24 |
| Figura 19 – Spese previste                                | 25 |
| Figura 20 –Copertura finanziaria                          | 26 |
| Figura 21 – Riepilogo allegati                            | 27 |
| Figura 22 – Validazione                                   | 29 |
| Figura 23 – Conferma Validazione                          |    |
| Figura 24 – Delega                                        | 31 |
| Figura 25 – Gestione firma domanda compilata              | 31 |
| Figura 26 – Operazioni su domanda firmata                 | 32 |
| Figura 27 – Conferma caricamento domanda firmata          |    |
|                                                           |    |

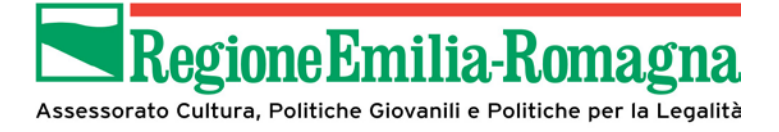

| Figura 28 – Invio domanda          | 34 |
|------------------------------------|----|
| Figura 29 – conferma invio domanda | 34 |

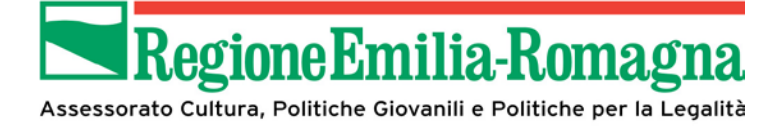

#### 1 Generalità

In questo manuale operativo sono riportate tutte le informazioni utili all'utilizzo dell'applicativo SIB@C da parte degli utenti che intendano presentare domanda di contributo in risposta ad un bando pubblicato.

Il SIB@C è sviluppato in modalità responsive, quindi utilizzabile anche con dispositivi mobili, quali smartphone o tablet, dal momento che le pagine e la disposizione dei campi si adatteranno automaticamente

In ogni caso:

- i campi indicati con \* sono obbligatori
- il numero massimo di caratteri indicato include gli spazi

#### **1.1** Iter presentazione domanda di contributo

L'iter di presentazione della domanda di contributo può essere riassunto dal diagramma seguente (dove si deve intendere per firma del documento l'apposizione della firma digitale nel caso di comuni/unioni di comuni o associazioni dotate di firma digitale, ovvero firma olografa negli altri casi). RegioneEmilia-Romagna

Assessorato Cultura, Politiche Giovanili e Politiche per la Legalità

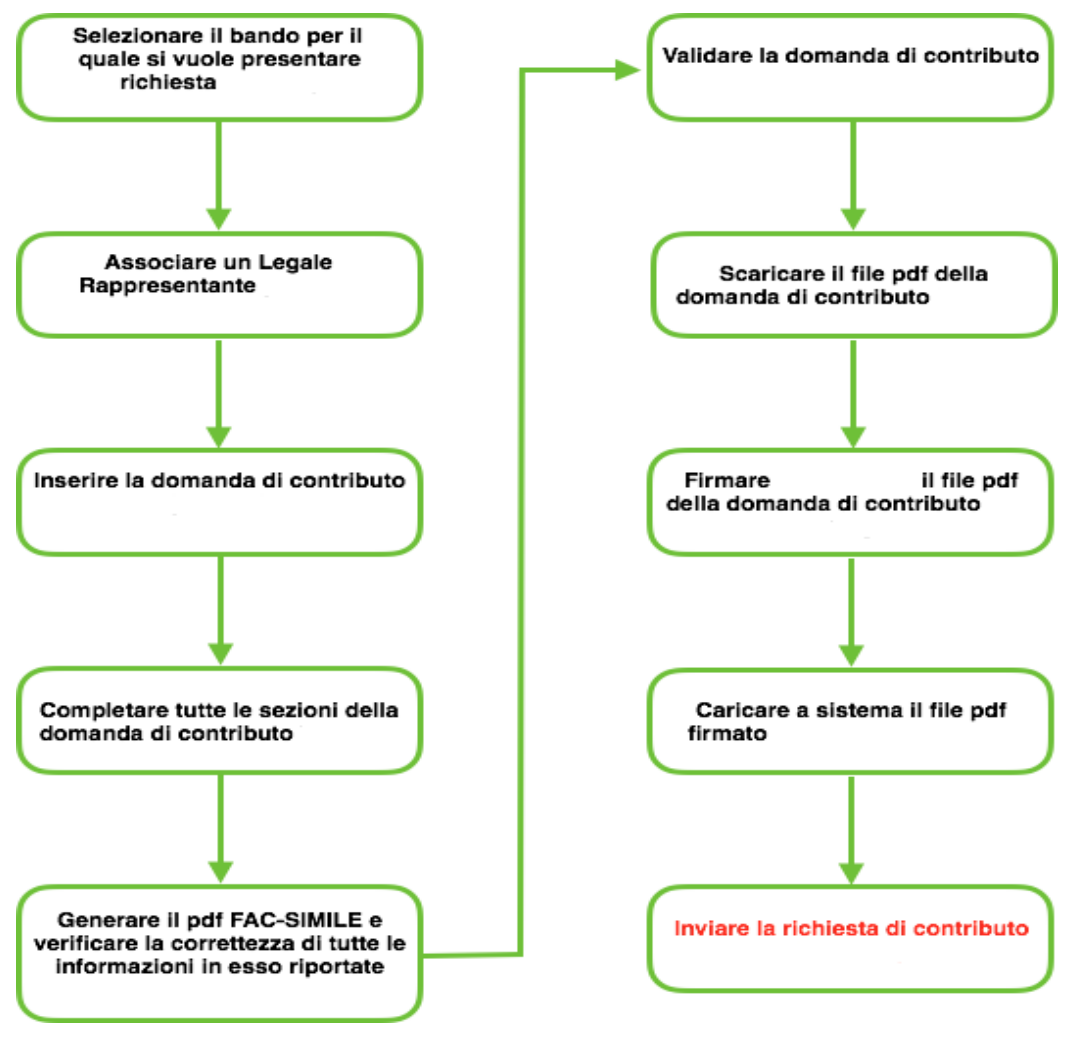

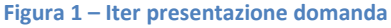

#### 1.2 Accesso al SIB@C

Il SIB@C è integrato sia con il sistema di gestione delle identità federate della Regione Emilia-Romagna (FedERa) sia con il Sistema Pubblico Identità Digitale (SPID).

Prerequisito per l'accesso a SIB@C, qualunque sia il profilo che verrà selezionato in seguito, è l'essere in possesso di una utenza FEDERA o SPID che abbia le seguenti caratteristiche:

- il livello di affidabilità alto in caso di utenza FedERa,
- livello L2 per l'utenza SPID.

Nel caso in cui si possieda già un'utenza su FedERa con livello di affidabilità **alto** o di una utenza SPID con livello **L2**, è possibile utilizzarla per accedere a SIB@C senza ulteriori azioni necessarie.

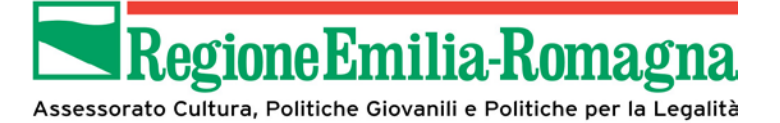

#### 1.2.1 Nuova utenza FEDERA

Per registrare una nuova utenza è necessario farlo sul sistema FedERa, al link http://federazione.lepida.it/partecipanti/gestori-delle-identita.

Per ulteriori informazioni sulla procedura di registrazione, si rimanda alle informazioni pubblicate on-line sul sito della Regione Emilia-Romagna e al manuale presente sul sito di FedERa: <u>http://federazione.lepida.it/docs/manuale\_utente.pdf</u>

#### 1.2.2 Nuova utenza SPID

Per richiedere una utenza SPID occorre seguire la procedura e le istruzioni riportate a partire dal link <a href="https://www.spid.gov.it/">https://www.spid.gov.it/</a>

Sono comunque a disposizione le FAQ all'indirizzo https://www.spid.gov.it/domande-frequenti

#### 1.2.3 Logout

Il logout da SIB@C è possibile in un qualunque momento mediante il collegamento rappresentato nella immagine seguente che si attiva selezionando il pulsante sul quale è riportato il nominativo dell'utente collegato.

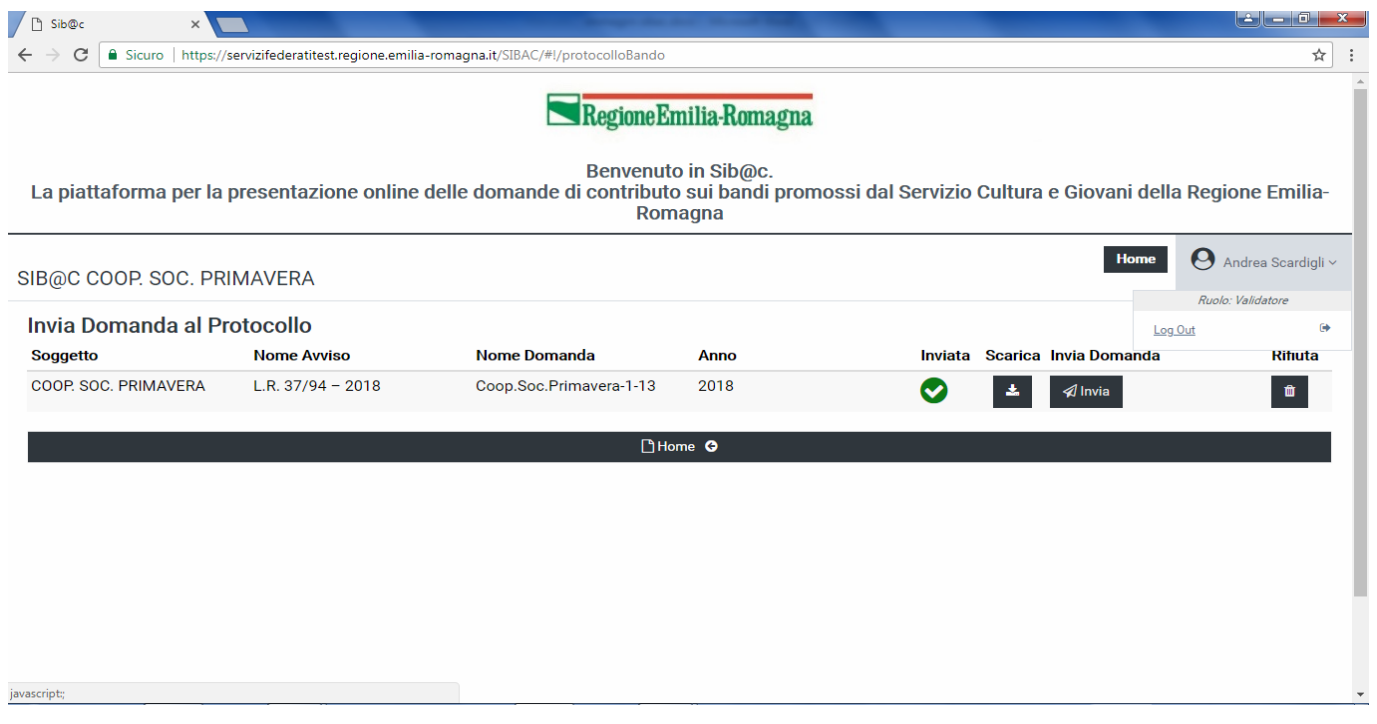

Figura 2 – Pulsante Logout

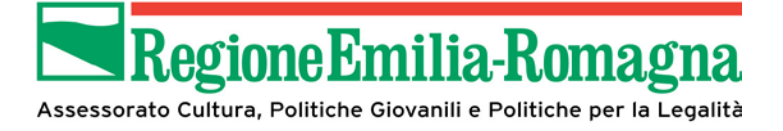

Una volta effettuato il log out si viene indirizzati alla schermata rappresentata nella immagine seguente

| B http://www.inidotection                                                                                         | ×   |
|----------------------------------------------------------------------------------------------------|-----|
| ← → C  Sicuro   https://servizifederatitest.regione.emilia-romagna.it/Logout.php                                  | ☆ : |
|                                                                                                    |     |
|                                                                                                    |     |
|                                                                                                    |     |
|                                                                                                    |     |
| Servizi Federati della Regione Emilia-Romagna                                                                     |     |
| Il logout dall'Applicazione $\tilde{A}^{-}$ avvenuto correttamente, per uscire completamente chiudere il browser. |     |
|                                                                                                    |     |
|                                                                                                    |     |
|                                                                                                    |     |
|                                                                                                    |     |
|                                                                                                    |     |
|                                                                                                    |     |
|                                                                                                    |     |
|                                                                                                    |     |
|                                                                                                    |     |
|                                                                                                    |     |
|                                                                                                    |     |
|                                                                                                    |     |

Figura 3 – Schermata Logout

#### 1.2.4 Recupero password

La gestione della password e il suo recupero sono in carico ai gestori della identità. Di seguito vengono indicati i riferimenti nei due diversi casi:

• FedERa: le procedure sono indicate nel seguente manuale:

https://federa.lepida.it/idm/recup-pw.htm?execution=e6s1

Si possono inoltre consultare le FAQ:

http://federazione.lepida.it/documentazione/documentazione-utente/faq

SPID: le diverse procedure relative ai diversi gestori di identità sono riportate nelle FAQ disponibili all'indirizzo <u>https://www.spid.gov.it/domande-frequenti</u>

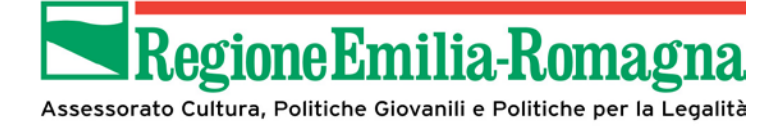

### 2 II SIB@C

#### 2.1 Home Page

La home page di SIB@C è disponibile all'indirizzo <u>https://servizifederati.regione.emilia-romagna.it/SIBAC</u> Verrà quindi presentata la pagina di ingresso che permetterà di accedere alle diverse funzionalità a disposizione a seconda del profilo scelto.

Una volta richiamato l'indirizzo dell'applicazione viene presentata la schermata (esempio in caso di ambiente di test) per la selezione della modalità di accesso, da effettuare mediante le credenziali FedERa o SPID

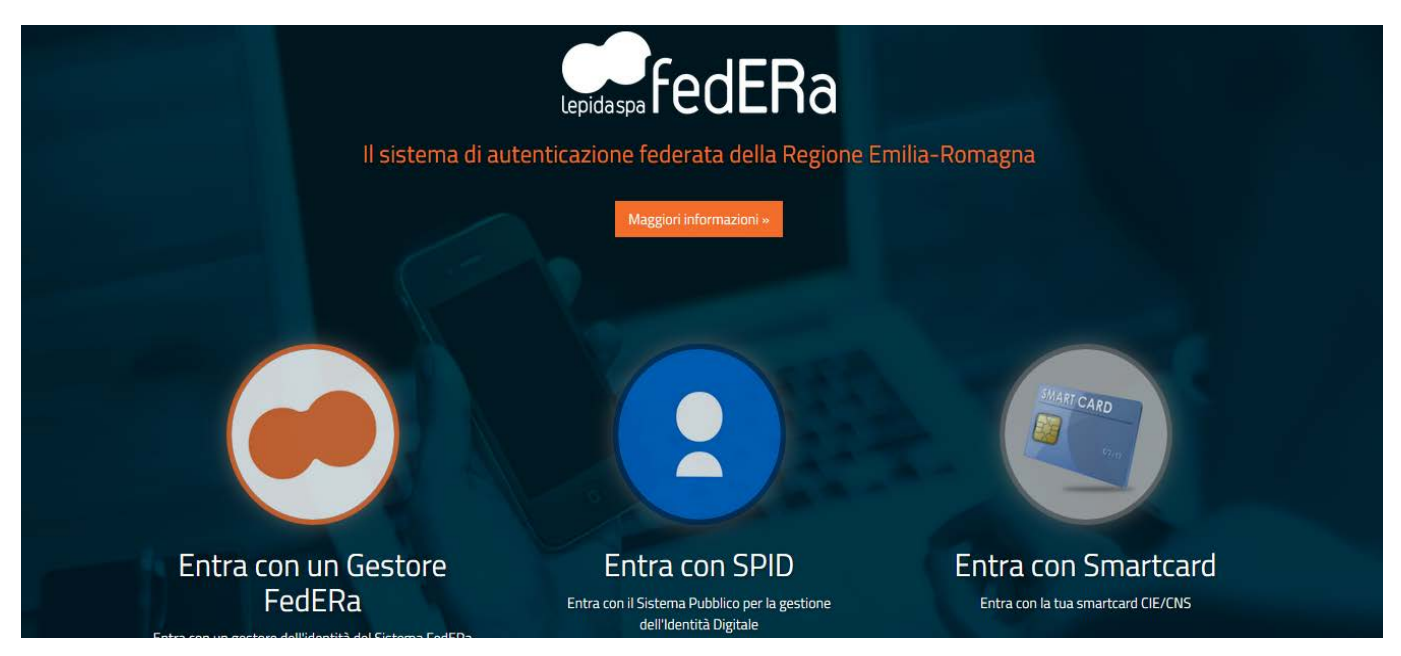

Figura 4 – Schermata iniziale login (ambiente di test)

Nel seguito verranno illustrate la sequenza delle schermate nei due casi: FEDERA:

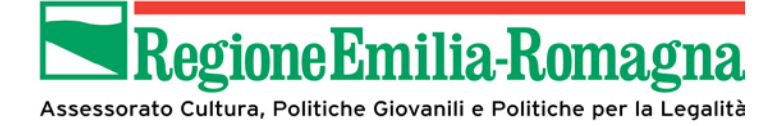

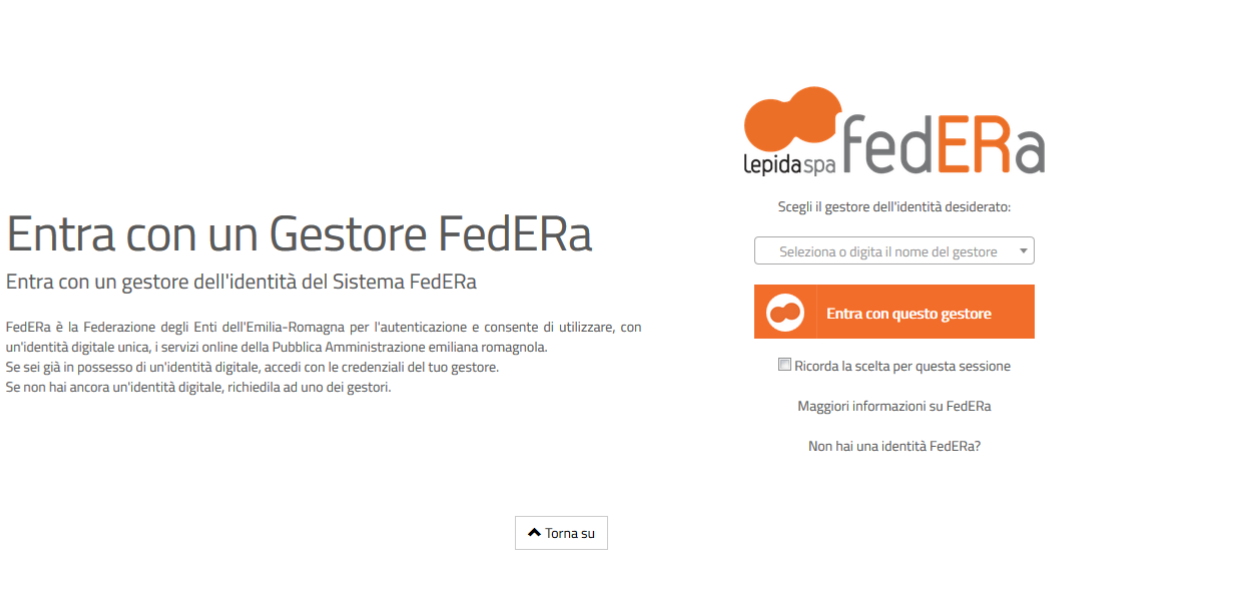

Figura 5 – Selezione gestore credenziali FEDERA

| lepidaspa<br>Il sistema di autenticazione fede | edERa<br>rata della Regione Emilia-Ror                              | nagna                                                                            | 2   |
|------------------------------------------------|---------------------------------------------------------------------|----------------------------------------------------------------------------------|-----|
|                                                | ОТР                                                                 | Smartcard                                                                        | < E |
| Entra con il Gestore FedERa<br>Federa          | Accedi con Or                                                       | e o Codice Fiscale                                                               |     |
|                                                | Username o Codice Fiscale<br>Password                               | Password                                                                         |     |
|                                                | Richiedi On<br>Verrà inviato un SMS sul tuo cellulare<br>inserire e | e Time Password<br>contenente la One Time Password che dovrai<br>successivamente |     |

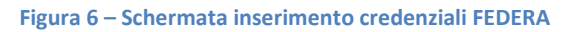

SPID:

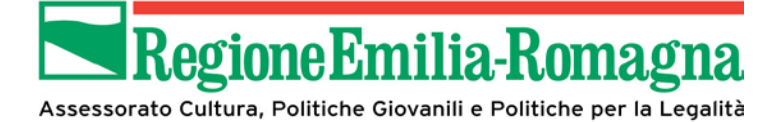

| 🧀 Accedi tramite FedEF  | ERa 🗙                                                                                                    | +                                                                                                    | and the same state of the      |   |                                  |                                                |                 |        | × |   |
|-------------------------|----------------------------------------------------------------------------------------------------|----------------------------------------------------------------------------------------------------|--------------------------------|---|----------------------------------|------------------------------------------------|-----------------|--------|---|---|
| <) → ୯ @                |                                                                                                    | 🕕 🔒 https://federatest.lepida.it/wayf/WayfService?entityID=https://f                                                                                                    | ederatest.lepida               | Ē | ♥ ☆                              | Q Cerca                                        |                 | lii\ C |   | Ξ |
| Er<br>SPI<br>Set<br>Set | <b>Entra</b><br>ntra con il Si<br>210 è il sistema d<br>ubblica Amministr<br>e sei già in possess<br>e non hai ancora ur | Con SPID<br>stema Pubblico per la gestione dell'Identità Digital<br>accesso che consente di utilizzare, con un'identità digitale unica, i serviz<br>zione e dei privati accreditati.<br>so di un'identità digitale, accedi con le credenziali del tuo gestore.<br>Videntità digitale, richiedila ad uno dei gestori. | le<br>ri online della<br>na su |   | sped<br>Infol<br>TIM<br>Posto II | AgID Agenzia<br>Entra con SPID<br>Cert D<br>Id | iger<br>igitale |        |   |   |
|                         |                                                                                                    |                                                                                                    |                                |   | Maggiori                         | informazioni                                   |                 |        |   |   |
|                         |                                                                                                    |                                                                                                    |                                |   | Non hai S                        | <u>PID?</u>                                    |                 |        |   | • |
|                         |                                                                                                    |                                                                                                    |                                |   | 1                                |                                                |                 |        |   |   |

Figura 7 – Schermata selezione gestore credenziali SPID

Una volta selezionato il proprio fornitore di identità digitale verrà presentata la pagina per l'inserimento

#### delle credenziali

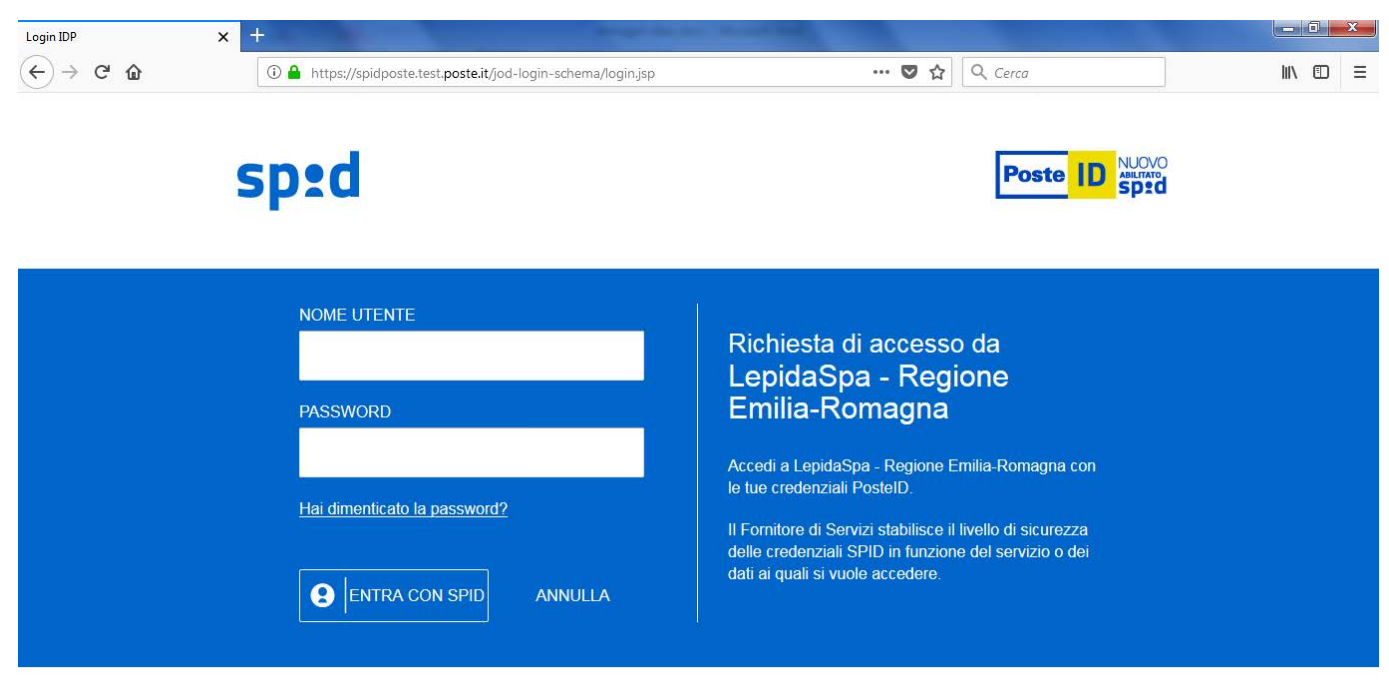

©2016 Poste Italiane - Partita iva : 01114601006.

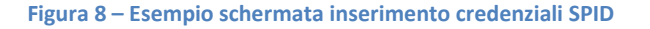

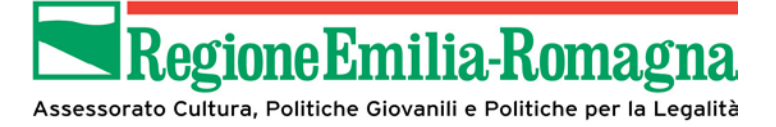

#### In entrambi i casi al primo accesso verrà presentata la seguente pagina

| 🕒 Sib@c 🛛 🗙 🔽                                                                                                    |                                                                                                    |
|----------------------------------------------------------------------------------------------------|----------------------------------------------------------------------------------------------------|
| ${\bf \leftarrow} \ {\bf \ominus} \ {\bf C} \  \ {\bf Sicuro} \   \ {\rm https://servizifederatitest.regione.emilia-romagna.it/SIBAC/#!/AreaPersonale}$ | ☆ :                                                                                                    |
| Benven<br>La piattaforma per la presentazione online delle domande di contribu<br>Ro                                                                    | Emilia-Romagna<br>uto in Sib@c.<br>uto sui bandi promossi dal Servizio Cultura e Giovani della Regione Emilia-<br>omagna |
| SIB@C                                                                                                    | Home O <u>luigi sandoli</u> .~                                                                                           |
| Assistenza          Help.desk       Inizia la registrazione guidata dell'utente o modifica i tuoi dati.         Cestione anagrafica O                   |                                                                                                    |
|                                                                                                    | •                                                                                                    |

Figura 9 – Home Page primo accesso

nel caso invece si sia già effettuata la prima registrazione, e quindi si sia in possesso di un profilo, le pagine che vengono presentate permetteranno l'accesso alle funzionalità a seconda del profilo stesso. Di seguito la home page dell'utente con profilo Validatore:

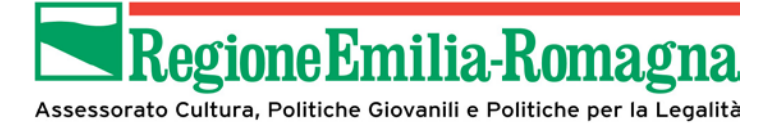

| 🗅 Sib@c 🛛 🗙                                                                                                    | https://bollo.aci.it/outcor ×                                          | Manufacture (Sec.                                                                                                    | A loss of some manager and          |                                                                            |                                       |
|----------------------------------------------------------------------------------------------------|------------------------------------------------------------------------|----------------------------------------------------------------------------------------------------|-------------------------------------|----------------------------------------------------------------------------|---------------------------------------|
| $\leftrightarrow$ $\rightarrow$ C $\blacksquare$ Sicuro   http://www.sicure.com/alternative-states/sicure.com/alternative-states/s | os://servizifederatitest.regione.emilia-ror                            | magna.it/SIBAC/#!/AreaPersonale                                                                                                    |                                     |                                                                            | ९ ☆ :                                 |
|                                                                                                    |                                                                        | Regione                                                                                                    | Emilia-Romagna                      |                                                                            |                                       |
|                                                                                                    |                                                                        | Benven                                                                                                    | uto in Sib@c.                       |                                                                            |                                       |
|                                                                                                    | La piattaforma per la presentazione o                                  | nline delle domande di contributo s                                                                                                    | ui bandi promossi dal Servizio Cult | tura e Giovani della Regione Emilia-Roi                                    | magna                                 |
| SIB@C ASSOCIAZIONE DI PRO                                                                                                    | VA                                                                     |                                                                                                    |                                     |                                                                            | Home Riccardo Forafo'.~               |
| Assistenza                                                                                                    | Gestione Dati Anagrafici                                               | Compila domanda                                                                                                    | Valida domanda                      | L Delega domanda                                                           | 🗰 Firma domanda                       |
| Help desk                                                                                                    | Inizia la registrazione guidata dell'utente<br>o modifica i tuoi dati. | Inizia la compilazione guidata. L'invio<br>finale della pratica è possibile solo previa<br>validazione e firma.<br>L'Avvia Compilazione O | Valida la domanda.                  | Delega la domanda a un altro legale<br>rappresentante.<br>Pelega Domanda © | Firma la domanda.                     |
|                                                                                                    |                                                                        |                                                                                                    |                                     |                                                                            |                                       |
| Invia domanda                                                                                                    |                                                                        |                                                                                                    |                                     |                                                                            |                                       |
| Invia domanda alla protocollazione                                                                                                    |                                                                        |                                                                                                    |                                     |                                                                            |                                       |
|                                                                                                    |                                                                        |                                                                                                    |                                     |                                                                            |                                       |
|                                                                                                    |                                                                        |                                                                                                    |                                     |                                                                            |                                       |
|                                                                                                    | -                                                                      |                                                                                                    |                                     |                                                                            |                                       |
| 🚳 🧷 🚞                                                                                                    | O 🔕 📇                                                                  | 📝 📀 🍯 🗗                                                                                                    |                                     | п                                                                          | 3:55) • • • and • 13:35<br>27/02/2018 |

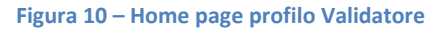

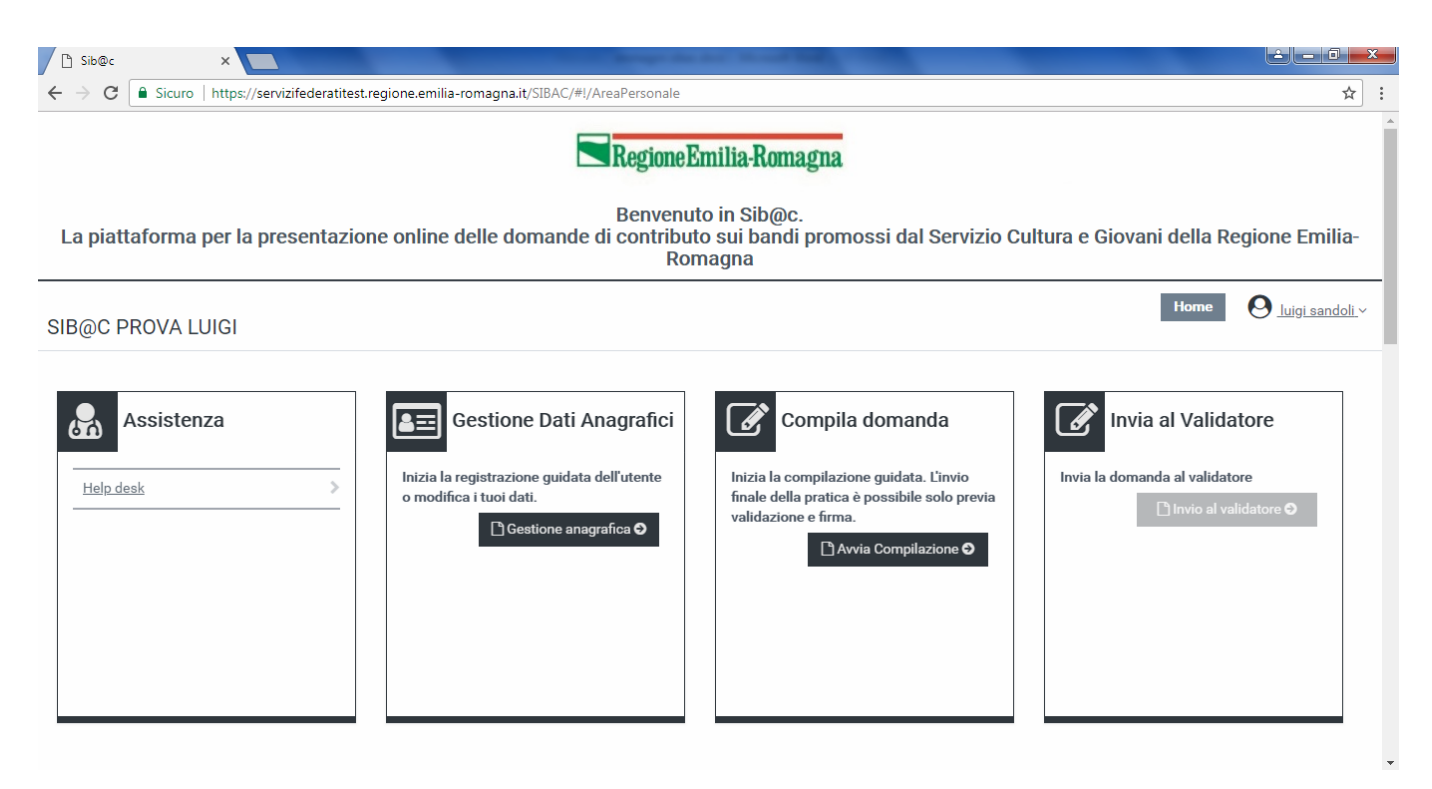

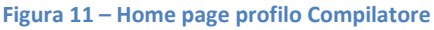

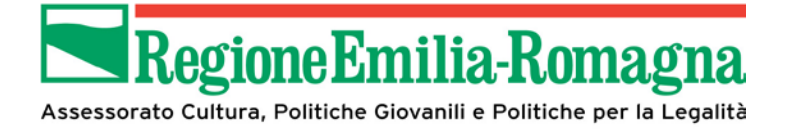

#### 2.2 Barra di navigazione

In ogni pagina dell'applicazione è sempre presente in alto una barra di navigazione che permette di identificare i seguenti elementi:

- Soggetto richiedente
- Pulsante HOME per ritornare alla home page
- Pulsante Profilo con indicazione del proprio nominativo da cui è possibile accedere al link per effettuare il log out

Nella parte inferiore della pagina è sempre presente il pulsante di salva in bozza che permette di effettuare un salvataggio di quanto inserito in modo da poter riprendere in una sessione di lavoro successiva, insieme a pulsanti specifici della sezione di lavoro, nello specifico un pulsante permetterà di passare alla sezione successiva, senza dover necessariamente tornare alla HOME.

Quanto descritto è evidenziato nell'esempio di schermata presentato di seguito

| 🗋 Home 🔮 | 🗋 Salva in Bozza 🛇 | 🗅 Invia Domanda al Validatore 🛛 💿 |
|----------|--------------------|-----------------------------------|
|          |                    |                                   |

Figura 12 – Pulsanti navigazione pagina

#### 2.3 Assistenza

In questa pagina sono riportati tutti i riferimenti utili per la interazione con il Servizio Cultura e Giovani della Regione Emilia-Romagna per eventuali problematiche o chiarimenti di tipo amministrativo o tecnico, oltre ad un link al manuale operativo.

ATTENZIONE: si rammenta che verranno prese in considerazione solo le comunicazioni inviate secondo le modalità ed i canali indicati nella pagina.

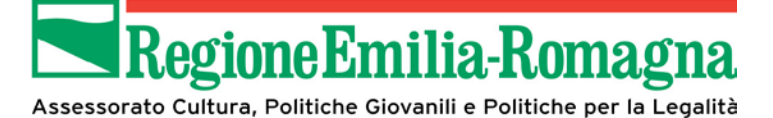

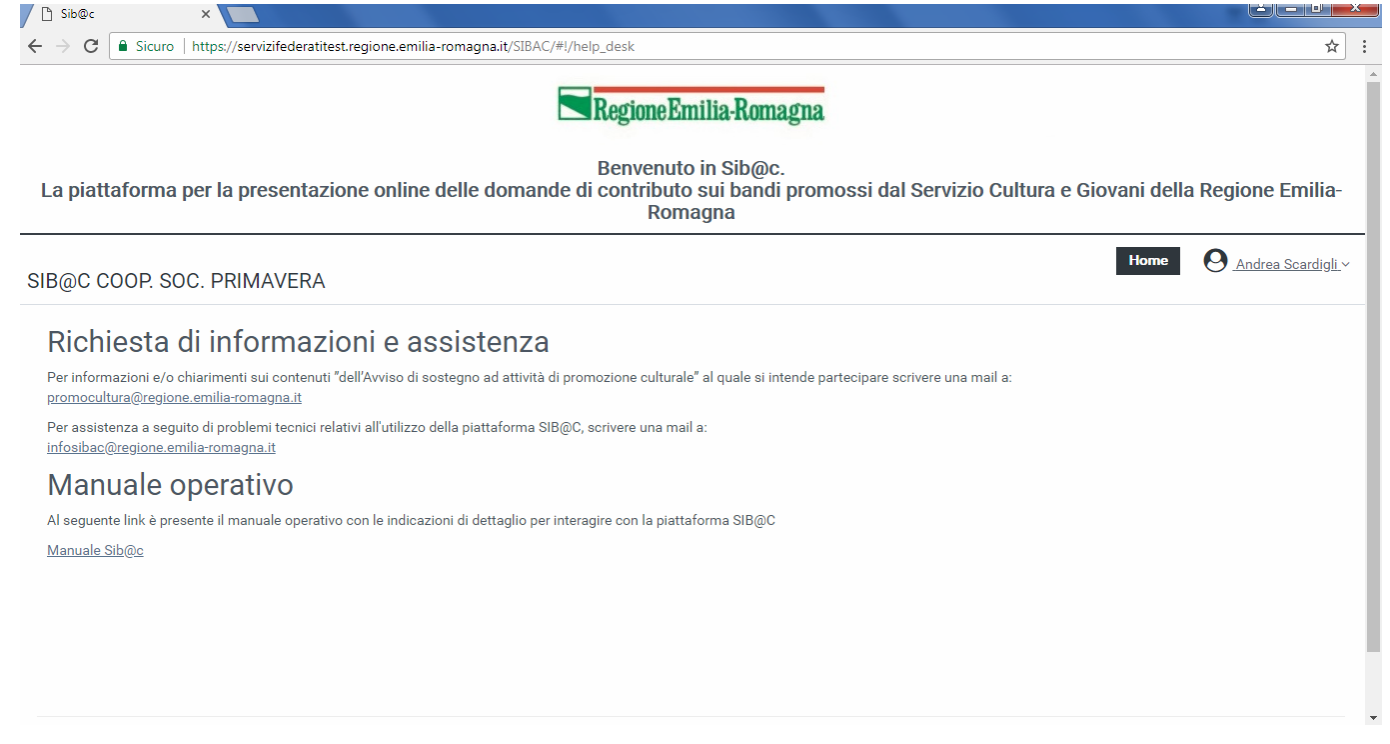

Figura 13 – Pagina Assistenza

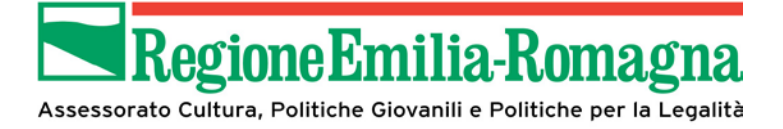

#### 2.4 Gestione Dati Anagrafici

ATTENZIONE: Prima di poter inserire una domanda è necessario completare la fase di registrazione. Si ricorda che un soggetto richiedente può essere inserito in piattaforma una sola volta.

La prima volta che si accede al SIB@C il sistema richiede di completare i propri dati anagrafici, precompilando nome e cognome (legati all'identità federata utilizzata per l'accesso):

| 🗅 Sib@c ×                                                                                                    |                                                                                                   |
|----------------------------------------------------------------------------------------------------|---------------------------------------------------------------------------------------------------|
| $\leftarrow$ $\rightarrow$ C $$ Sicuro   https://servizifederatitest.regione.emilia-romagna.it/SIBAC/#!/registrazione | ☆ :                                                                                               |
| Regione Er                                                                                                    | nilia-Romagna                                                                                     |
| Benvenut<br>La piattaforma per la presentazione online delle domande di contributo<br>Rom                             | o in Sib@c.<br>o sui bandi promossi dal Servizio Cultura e Giovani della Regione Emilia-<br>nagna |
| SIB@C                                                                                                    | Home O <u>luigi sandoli</u> .~                                                                    |
| Gestione Dati Anagrafici                                                                                              |                                                                                                   |
| Il sottoscritto/a                                                                                                    |                                                                                                   |
| Nome *                                                                                                    | Cognome *                                                                                         |
| LUIGI                                                                                                    | SANDOLI                                                                                           |
| Nato a *                                                                                                    | il *                                                                                              |
|                                                                                                    | gg/mm/aaaa                                                                                        |
| Scegli il ruolo *                                                                                                    |                                                                                                   |
| CF o P.IVA del soggetto richiedente<br>il contributo:                                                                 | Ţ, CERCA                                                                                          |
| Home <b>O</b>                                                                                                    | 🗋 Salva 🧿                                                                                         |
|                                                                                                    |                                                                                                   |

#### Figura 14 – Gestione Dati Anagrafici

In particolare è necessario completare i propri dati personali e inserire i dati del soggetto richiedente, a meno che quest'ultimo non sia già registrato in piattaforma e quindi ricercabile inserendo il codice fiscale corrispondente, che abilita pulsante "Cerca".

Nel caso in cui i dati del soggetto richiedente siano già presenti nel sistema vengono visualizzati altrimenti viene presentata la pagina con i campi per l'inserimento.

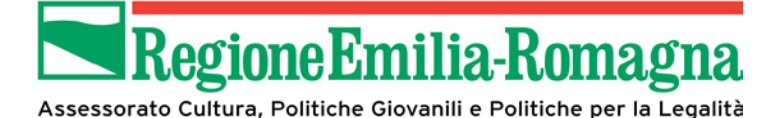

| Sib@c × C ● Sicuro   https://servizifederatite  | st.regione.emilia-rom | agna.it/SIBAC/#!/registrazione | and the state |    |                                             | ± - 0 <b>→</b> |
|-------------------------------------------------|-----------------------|--------------------------------|---------------|----|---------------------------------------------|----------------|
| Per conto di (denominazione soggetto richied    | dente) *              |                                |               |    |                                             |                |
| Tipologia soggetto richiedente *                | •                     | Cod.Fiscale *<br>01232710374   |               | Pa | rtita iva *<br>01232710374                  |                |
| Indirizzo sede legale *                         | Comune *              |                                | CAP *         |    | Provincia *                                 | •              |
| Telefono *                                      |                       | Fax                            |               | An | no Costituzione (solo per soggetti privati) |                |
| Email *                                         |                       |                                | PEC *         |    |                                             |                |
| Iscritto al Registro del Volontariato e di Prom | ozione Sociale:       |                                |               |    |                                             |                |
| O No                                            |                       |                                |               |    |                                             |                |
| Account Facebook                                |                       | Account Twitter                |               | Ac | count Instagram                             |                |
| Indirizzo sito Web Progetto                     |                       |                                |               |    |                                             |                |
| [                                               | ]Home 🚱               |                                |               |    | Ĉ Salva ⊖                                   |                |

Figura 15 – Inserimento dati soggetto richiedente

Alcuni dei dati inseriti (come numero di telefono, indirizzo, fax, account social) potranno essere comunque modificati successivamente accedendo di nuovo alla sezione di Gestione Dati Anagrafici.

#### 2.4.1 Profili utente

Il profilo per operare in SIB@C verrà assegnato in base alla scelta del ruolo effettuata: Legale rappresentante (privati) e Dirigente (pubblici) verranno associati al profilo Validatore.

Altro incarico verrà associato al profilo Compilatore sia per soggetti privati che pubblici.

ATTENZIONE: Sarà possibile inserire un solo utente con profilo Validatore e due utenti con profilo Compilatore per ogni soggetto richiedente.

A differenza delle altre funzionalità non sarà possibile salvare i dati in bozza, quindi la registrazione dovrà essere completata con successo nella stessa sessione di lavoro.

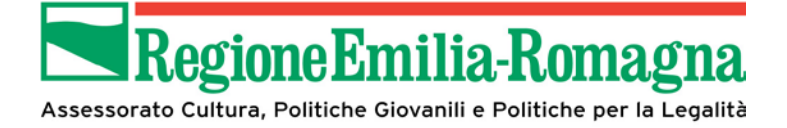

#### 2.5 Compilazione della domanda di contributo

Questa sezione della piattaforma permette agli utenti di gestire l'iter di presentazione della domanda di contributo compilando le varie sezioni che permettono di fornire in modo guidato tutte le informazioni richieste.

Per agevolare gli utenti nel processo di compilazione della domanda la stessa è stata suddivisa in sezioni; queste sono riportate nella parte superiore della pagina, evidenziate in forma grafica, in modo da permetterne la selezione in base alle preferenze dell'utente.

Le diverse sezioni possono essere compilate anche senza seguire l'ordine sequenziale e senza obbligo di completamento di una o più sezioni nella stessa sessione di lavoro.

L'inserimento dei dati non deve essere necessariamente eseguito dal Legale Rappresentante o dal Dirigente/Sindaco ma anche da utenti con profilo Compilatore.

I dati inseriti possono essere salvati mediante il tasto "Salva in bozza" ed essere ripresi ed eventualmente modificati in una sessione di lavoro successiva. Questo tasto effettua il solo salvataggio senza effettuare ulteriori controlli, che verranno fatti al momento dell'invio in validazione.

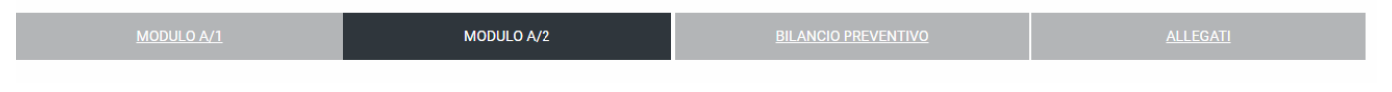

Figura 16 – Step processo compilazione domanda

#### 2.5.1 Modulo A1

Questa schermata contiene i dati anagrafici sia del legale rappresentante o dirigente/sindaco che del soggetto richiedente; inoltre vanno comunicati gli estremi della marca da bollo da indicare nella domanda (il contrassegno fisico andrà conservato ed esibito su richiesta) in caso di istituzioni, oppure se si è esentati dalla stessa, si dovrà comunicare la motivazione dell'esenzione.

I dati del referente per il progetto dovranno essere compilati solo se lo stesso è diverso dal legale rappresentante o Dirigente/Sindaco.

Di seguito vengono rappresentate le immagini relative alla sezione A1 (caso di esempio relativo a soggetto privato)

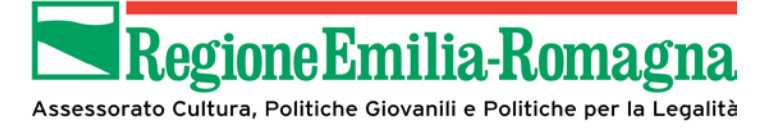

| G Sicuro   https://servizifederatitest.regio                                                                                                    | ne.emilia-romagna.it/SIBAC/#!/Bandi/Modulo/                                                                                 | 1                                                                                                    |                                                                                     |                 |  |
|----------------------------------------------------------------------------------------------------|----------------------------------------------------------------------------------------------------|----------------------------------------------------------------------------------------------------|-------------------------------------------------------------------------------------|-----------------|--|
| C COOP. SOC. PRIMAVERA                                                                                                    |                                                                                                    |                                                                                                    |                                                                                     |                 |  |
|                                                                                                    |                                                                                                    |                                                                                                    |                                                                                     |                 |  |
| MODULO A/1                                                                                                    | MODULO A/2                                                                                                    | BILANCIO PREVEN                                                                                                    | <u>NTIVO</u>                                                                        | <u>ALLEGATI</u> |  |
|                                                                                                    |                                                                                                    |                                                                                                    |                                                                                     |                 |  |
| Marca da bollo Euro 16,00                                                                                                    |                                                                                                    |                                                                                                    |                                                                                     |                 |  |
| Sono esenti da bollo i soggetti iscritti nel Registro                                                                                                    | del Volontariato e di Promozione Sociale e que                                                                              | lli riconosciuti ONLUS dal Ministero                                                                                                    | o delle Finanze (D.P.R. 642/                                                        | 72)             |  |
| Selezionare se si è esenti da bollo                                                                                                    |                                                                                                    |                                                                                                    |                                                                                     |                 |  |
| <ul> <li>esente</li> </ul>                                                                                                    |                                                                                                    |                                                                                                    |                                                                                     |                 |  |
| Soggetto esentato dall'apposizione della marca                                                                                                    | a da bollo per il seguente motivo: *                                                                                        |                                                                                                    |                                                                                     |                 |  |
| COOPERATIVA ONG                                                                                                    |                                                                                                    |                                                                                                    |                                                                                     |                 |  |
|                                                                                                    |                                                                                                    |                                                                                                    |                                                                                     |                 |  |
|                                                                                                    |                                                                                                    |                                                                                                    |                                                                                     |                 |  |
|                                                                                                    |                                                                                                    |                                                                                                    |                                                                                     |                 |  |
| on on esente                                                                                                    |                                                                                                    |                                                                                                    |                                                                                     |                 |  |
| Il sottoscritto/a:                                                                                                    |                                                                                                    |                                                                                                    |                                                                                     |                 |  |
| Nome *                                                                                                    |                                                                                                    |                                                                                                    |                                                                                     |                 |  |
| ANDREA                                                                                                    |                                                                                                    | SCARDIGLI                                                                                                    |                                                                                     |                 |  |
|                                                                                                    |                                                                                                    | il (aa/mm/aaaa) *                                                                                                    |                                                                                     |                 |  |
| nato a *                                                                                                    |                                                                                                    | ii (yy/iiiii/aaaa) ~                                                                                                    |                                                                                     |                 |  |
| nato a *<br>BOLOGNA                                                                                                    |                                                                                                    | 15/09/1971                                                                                                    |                                                                                     |                 |  |
| BOLOGNA                                                                                                    |                                                                                                    | 15/09/1971                                                                                                    |                                                                                     |                 |  |
| nato a *<br>BOLOGNA<br>iblec ×                                                                                                    |                                                                                                    | 15/09/1971                                                                                                    |                                                                                     | C               |  |
| nato a * BOLOGNA ib@c × C Sicuro   https://servizifederatitest.regio                                                                                                    | one.emilia-romagna.it/SIBAC/#!/Bandi/Modulo/                                                                                | 1 (gy/111/2 adda) *                                                                                                    |                                                                                     | فال             |  |
| nato a *<br>BOLOGNA<br>ib@c ×<br>C Sicuro https://servizifederatitest.regic<br>Il sottoscritto/a:                                                                                                    | ne.emilia-romagna.it/SIBAC/#!/Bandi/Modulo/                                                                                 | 1 (gy/111/2 adda) *                                                                                                    |                                                                                     |                 |  |
| nato a * BOLOGNA ib@c × C Sicuro https://servizifederatitest.regic Il sottoscritto/a: Nome *                                                                                                    | ne.emilia-romagna.it/SIBAC/#I/Bandi/Modulo/                                                                                 | 1 (gy/111/2 adda) *<br>1 5/09/1971<br>1 Cognome *                                                                                                    |                                                                                     |                 |  |
| nato a * BOLOGNA ib@c × C Sicuro https://servizifederatitest.regic Il sottoscritto/a: Nome * ANDREA                                                                                                    | ne.emilia-romagna.it/SIBAC/#I/Bandi/Modulo/                                                                                 | 1 (gg/IIII/adad) * 1 Cognome * SCARDIGLI                                                                                                    |                                                                                     |                 |  |
| nato a * BOLOGNA BOLOGNA C Sicuro https://servizifederatitest.regic Il sottoscritto/a: Nome * ANDREA nato a *                                                                                                    | one.emilia-romagna.it/SIBAC/#!/Bandi/Modulo/                                                                                | 1 (gg/mm/aaaa) *                                                                                                    |                                                                                     |                 |  |
| nato a * BOLOGNA BOLOGNA C Sicuro   https://servizifederatitest.regic II sottoscritto/a: Nome * ANDREA nato a * BOLOGNA                                                                                                    | ne.emilia-romagna.it/SIBAC/#!/Bandi/Modulo/                                                                                 | 1 (gg/mm/aaaa)*<br>Cognome *<br>SCARDIGLI<br>il (gg/mm/aaaa)*<br>15/09/1971                                                                                                    |                                                                                     |                 |  |
| nato a * BOLOGNA BOLOGNA C Sicuro   https://servizifederatitest.regic Il sottoscritto/a: Nome * ANDREA nato a * BOLOGNA rappresentante legale/delegato di: (inserire l'esatte                                                                                                    | ne.emilia-romagna.it/SIBAC/#I/Bandi/Modulo/<br>a denominazione come da Statuto) *                                           | 1 (gg/IIII/aaaa)*<br>1 5/09/1971<br>1 Cognome *<br>SCARDIGLI<br>II (gg/IIII/aaaa)*<br>1 5/09/1971                                                                                                    |                                                                                     |                 |  |
| nato a * BOLOGNA ib@c × C Sicuro https://servizifederatitest.regic Il sottoscritto/a: Nome * ANDREA nato a * BOLOGNA rappresentante legale/delegato di: (inserire l'esatta COOP. SOC. PRIMAVERA                                                                                                    | ne.emilia-romagna.it/SIBAC/#I/Bandi/Modulo/<br>a denominazione come da Statuto) *                                           | 1 (gy/111/2 adda) *<br>1 (5/09/1971<br>1 (5/09/1971<br>1 (gg/mm/aaaa) *<br>1 (5/09/1971                                                                                                    |                                                                                     |                 |  |
| nato a * BOLOGNA BOLOGNA BOLOGNA Bottoscritto/a: Nome * ANDREA nato a * BOLOGNA rappresentante legale/delegato di: (inserire l'esatti COOP. SOC. PRIMAVERA Indirizzo sede legale *                                                                                                    | ne.emilia-romagna.it/SIBAC/#I/Bandi/Modulo/<br>a denominazione come da Statuto) *                                           | 1 (gg/IIII/aaaa)*<br>1<br>Cognome *<br>SCARDIGLI<br>II (gg/IIII/aaaa)*<br>15/09/1971                                                                                                    | Comune *                                                                            |                 |  |
| nato a * BOLOGNA BOLOGNA C Sicuro https://servizifederatitest.regio Il sottoscritto/a: Nome * ANDREA nato a * BOLOGNA rappresentante legale/delegato di: (inserire l'esatta COOP SOC. PRIMAVERA. Indirizzo sede legale * VIA EMILIA 29                                                                                                    | ne.emilia-romagna.it/SIBAC/#!/Bandi/Modulo/<br>a denominazione come da Statuto) *<br>c.a.p. *<br>40011                      | 1 (gg/IIII/aada) *<br>1 15/09/1971<br>1 Cognome *<br>SCARDIGLI<br>il (gg/mm/aaaa) *<br>1 5/09/1971                                                                                                    | Comune *                                                                            | <u>(с)</u>      |  |
| nato a * BOLOGNA  C Sicuro   https://servizifederatitest.regic Il sottoscritto/a: Nome * ANDREA nato a * BOLOGNA rappresentante legale/delegato di: (inserire l'esatta COOP. SOC. PRIMAVERA Indirizzo sede legale * VIA EMILIA 29 Telefono *                                                                                                    | ne.emilia-romagna.it/SIBAC/#I/Bandi/Modulo/<br>a denominazione come da Statuto) *<br>c.a.p.*<br>40011<br>Email *            | 1 (gg/IIII/aaaa)*<br>1<br>Cognome *<br>SCARDIGLI<br>II (gg/IIII/aaaa)*<br>15/09/1971                                                                                                    | Comune * ANZOLA DELL'EMILI Pec *                                                    | <u>к</u>        |  |
| nato a * BOLOGNA    BOLOGNA   C Sicuro   https://servizifederatitest.regic  Il sottoscritto/a: Nome * ANDREA nato a * BOLOGNA rappresentante legale/delegato di: (inserire l'esatti COOP. SOC. PRIMAVERA Indirizzo sede legale * VIA EMILIA 29 Telefono * 051000000                                                                                                    | a denominazione come da Statuto) *<br>c.a.p.*<br>40011<br>Email *<br>PRIMAVERA@GMAIL.COM                                    | 1 (gg/IIII/aaaa)*<br>1<br>Cognome *<br>SCARDIGLI<br>il (gg/IIII/aaaa)*<br>15/09/1971                                                                                                    | Comune * ANZOLA DELL'EMILI Pec * PRIMAVERA@PEC.1                                    | A.              |  |
| nato a * BOLOGNA BOLOGNA BOLOGNA BOLOGNA BOLOGNA ANDREA nato a * BOLOGNA rappresentante legale/delegato di: (inserire l'esatti COOP. SOC. PRIMAVERA Indirizzo sede legale * VIA EMILIA 29 Telefono * 05100000 Codice Fiscale associazione/organizzazione/istitu                                                                                                    | a denominazione come da Statuto) *<br>c.a.p. *<br>40011<br>Email *<br>PRIMAVERA@GMAIL.COM                                   | 1 (gy/111/2 aaaa) *<br>1 (5/09/1971<br>1 Cognome *<br>SCARDIGLI<br>il (gg/mm/aaaa) *<br>1 5/09/1971<br>1 5/09/1971<br>Partita IVA *                                                                                           | Comune *<br>ANZOLA DELL'EMILL<br>Pec *<br>PRIMAVERA@PEC.1                           | Ц.<br>Т         |  |
| nato a * BOLOGNA BOLOGNA BOLOGNA C Sicuro https://servizifederatitest.regic Il sottoscritto/a: Nome * ANDREA nato a * BOLOGNA rappresentante legale/delegato di: (inserire l'esatte COOP. SOC. PRIMAVERA Indirizzo sede legale * VIA EMILIA 29 Telefono * O51000000 Codice Fiscale associazione/organizzazione/istitut 01418900377                                          | a denominazione come da Statuto) *  c.a.p.*  c.a.p.*  PRIMAVERA@GMAIL.COM  Izione *                                         | I (gy/IIII/aaaa)         1         1         Cognome *         SCARDIGLI         II (gg/mm/aaaa) *         15/09/1971         15/09/1971         Partita IVA *         01418900377                                            | Comune * ANZOLA DELL'EMILI Pec * PRIMAVERA@PEC.I                                    | Г               |  |
| nato a * BOLOGNA   BOLOGNA   C Sicuro   https://servizifederatitest.regic  Il sottoscritto/a: Nome * ANDREA nato a * BOLOGNA rappresentante legale/delegato di: (inserire l'esatta COOP. SOC. PRIMAVERA Indirizzo sede legale * VIA EMILIA 29 Telefono * 051000000 Codice Fiscale associazione/organizzazione/istitt 01418900377 Anno di costituzione *                     | a denominazione come da Statuto) *  c.a.p.*  c.a.p.*  d0011 Email *  PRIMAVERA@GMAIL.COM Izione *                           | I (gg/IIII/aaaa)         1         1         Cognome *         SCARDIGLI         II (gg/IIII/aaaa) *         15/09/1971         I 15/09/1971         Partita IVA *         01418900377         indirizzo sito web di promozio | Comune * ANZOLA DELL'EMILI Pec * PRIMAVERA@PEC.I one del progetto                   | ССС<br>А.<br>Т. |  |
| nato a * BOLOGNA   BOLOGNA  C Sicuro   https://servizifederatitest.regic Il sottoscritto/a: Nome * ANDREA nato a * BOLOGNA rappresentante legale/delegato di: (inserire l'esatta COOP. SOC. PRIMAVERA Indirizzo sede legale * VIA EMILIA 29 Telefono * 051000000 Codice Fiscale associazione/organizzazione/istitu 01418900377 Anno di costituzione * 1980                  | a denominazione come da Statuto) *  c.a.p. *  c.a.p. *  40011 Email *  PRIMAVERA@GMAIL.COM azione *                         | I (gg/IIII/aaaa)         1         1         Cognome *         SCARDIGLI         il (gg/IIII/aaaa) *         15/09/1971         15/09/1971         Partita IVA *         01418900377         indirizzo sito web di promozio   | Comune * ANZOLA DELL'EMILI Pec * PRIMAVERA@PEC.I one del progetto                   | IA.             |  |
| nato a * BOLOGNA BOLOGNA C BOLOGNA C BOLOGNA Nome * ANDREA nato a * BOLOGNA rappresentante legale/delegato di: (inserire l'esatti COOP. SOC. PRIMAVERA Indirizzo sede legale * VIA EMILIA 29 Telefono * 05100000 Codice Fiscale associazione/organizzazione/istitu 01418900377 Anno di costituzione * 1980 Account Facebook                                                 | a denominazione come da Statuto) *  c.a.p.*  double c.a.p.*  double c.a.p.*  PRIMAVERA@GMAIL.CON  uzione *  Account Twitter | I (gy/IIII/aaaa)*         1         Cognome *         SCARDIGLI         il (gg/mm/aaaa)*         15/09/1971         I 15/09/1971         Partita IVA *         01418900377         indirizzo sito web di promozio             | Comune * ANZOLA DELL'EMILI Pec * PRIMAVERA@PEC.I one del progetto Account Instagram | A.<br>T         |  |
| nato a * BOLOGNA   BOLOGNA   C  Sicuro https://servizifederatitest.regic  Il sottoscritto/a: Nome * ANDREA nato a * BOLOGNA rappresentante legale/delegato di: (inserire l'esatti COOP. SOC. PRIMAVERA Indirizzo sede legale * VIA EMILIA 29 Telefono * 05100000 Codice Fiscale associazione/organizzazione/istitu 01418900377 Anno di costituzione * 1980 Account Facebook | a denominazione come da Statuto) *  c.a.p. *  c.a.p. *  40011 Email * PRIMAVERA@GMAIL.CON uzione *  Account Twitter:        | I (gy/IIII/aaaa)         1         1         Cognome *         SCARDIGLI         il (gg/mm/aaaa) *         1 (15/09/1971)         Partita IVA *         01418900377         indrizzo sito web di promozio                     | Comune * ANZOLA DELL'EMILI Pec * PRIMAVERA@PEC.1 one del progetto Account Instagram | A               |  |

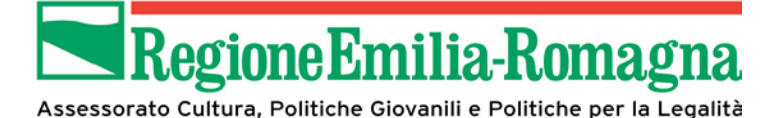

| Account Facebook                                        | Account Twitter                                     | Account Instagram                 |
|---------------------------------------------------------|-----------------------------------------------------|-----------------------------------|
| in qualità di soggetto titolare del progetto            |                                                     |                                   |
| chiede                                                  |                                                     |                                   |
| la concessione del contributo per il progetto culturale | indicato di seguito:                                |                                   |
| TITOLO *                                                |                                                     |                                   |
| PROVA                                                   |                                                     |                                   |
| Referente per il progetto da contattare per eventual    | i necessità: (se diverso dal legale rappresentante) |                                   |
| Nome                                                    | Cognome                                             |                                   |
| ANDREA                                                  |                                                     |                                   |
| Indirizzo                                               |                                                     |                                   |
|                                                         |                                                     |                                   |
| Telefene                                                | Teleferermentetile                                  | Email                             |
| Telerono                                                | Teletono portatile                                  | Email                             |
|                                                         |                                                     |                                   |
|                                                         |                                                     |                                   |
| 🗋 Home 🕒                                                | 🗋 Salva in Bozza 🕥                                  | 🕒 Invia Domanda al Validatore 🛛 💿 |
|                                                         |                                                     |                                   |
|                                                         |                                                     |                                   |

#### 2.5.2 Modulo A2

In questa sezione sono da indicare tutti gli elementi che caratterizzano il progetto; nel caso di campi in cui sia previsto l'inserimento di informazioni in forma testuale viene indicata anche la lunghezza massima ammessa (che comprende anche gli spazi).

Anche in questo caso nella parte inferiore della pagina sono presenti:

- il tasto "Home" che permette di tornare alla home page,
- il tasto "Salva in bozza" che permette di salvare, senza controlli, i dati inseriti al momento per poter continuare l'inserimento anche in una sessione di lavoro successiva.
- Il tasto "Invia in validazione" che permette di passare allo stato di validazione se tutti i controlli vengono superati positivamente.

Di seguito vengono riportate in sequenza le diverse parti del modulo A2 (caso di esempiuo relativo a soggetto privato)

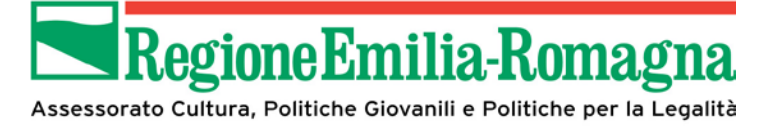

| ଇC COOP. SOC. PRIMAVERA                                                                                                    | -                                                         | Contragina                 |          |              |
|----------------------------------------------------------------------------------------------------|-----------------------------------------------------------|----------------------------|----------|--------------|
| C COOP. SOC. PRIMAVERA                                                                                                    |                                                           |                            |          |              |
|                                                                                                    |                                                           |                            | Home     | Andrea Scard |
| MODULO A/1                                                                                                    | MODULO A/2                                                | BILANCIO PREVENTIVO        | ALLEGATI |              |
| Numero edizione del progetto *                                                                                                    |                                                           | Anno prima edizione *      |          |              |
| 3                                                                                                    |                                                           | 2016                       |          |              |
| Progetto                                                                                                    |                                                           |                            |          |              |
| ● singolo                                                                                                    |                                                           |                            |          |              |
| ) di rete o associata (specificare soggetti aderenti al progetto                                                                                                    | )                                                         |                            |          |              |
| Caratteristiche del progetto                                                                                                    |                                                           |                            |          |              |
| N° edizioni consecutive                                                                                                    |                                                           |                            |          |              |
| ) tra 0 e 4                                                                                                    | 🔘 tra 5 e 10                                              | ⊖ oltre 10                 |          |              |
| 🕑 innovativo                                                                                                    |                                                           |                            |          |              |
| interculturale                                                                                                    |                                                           |                            |          |              |
| nultidisciplinare (specificare tipologia prevalente)                                                                                                    |                                                           |                            |          |              |
|                                                                                                    |                                                           |                            |          |              |
| 1 (1 1 5 1 /                                                                                                    |                                                           |                            |          |              |
|                                                                                                    |                                                           |                            |          |              |
|                                                                                                    | -                                                         | to an investigation of the |          |              |
| ©©c × C<br>C ■ Sicuro   https://servizifederatitest.regione.emilia-ror                                                                                                    | magna.it/SIBAC/#!/Bandi/Modul                             | p/2                        |          | <u>è</u> – f |
| ©c × C Sicuro   https://servizifederatitest.regione.emilia-ror                                                                                                    | nagna.it/SIBAC/#!/Bandi/Modul                             | p/2                        |          | é – É        |
| @c     ×       C     Sicuro   https://servizifederatitest.regione.emilia-ror       //alenza del progetto                                                                                                    | magna.it/SIBAC/#!/Bandi/Modul                             | p/2                        |          |              |
| @c x C Sicuro   https://servizifederatitest.regione.emilia-ror                                                                                                    | nagna.it/SIBAC/#!/Bandi/Modul<br>ale)                     | o/2                        |          | ć            |
| @c       ×         C <ul> <li>Sicuro   https://servizifederatitest.regione.emilia-ror</li> </ul> /alenza del progetto           ocomunale (che si rivolge a un bacino di utenza sovracomuna)         sovralocale (progetti che si sviluppano in territori comprenditi                                                                                                    | nagna.it/SIBAC/#!/Bandi/Modul<br>ale)<br>enti più comuni) | p/2                        |          |              |
| C     C     Sicuro   https://servizifederatitest.regione.emilia-ror /alenza del progetto comunale (che si rivolge a un bacino di utenza sovracomuna sovralocale (progetti che si sviluppano in territori comprend ) regionale                                                                                                    | nagna.it/SIBAC/#!/Bandi/Modul<br>ale)<br>enti più comuni) | p/2                        |          |              |
| @c       ×         @ Sicuro   https://servizifederatitest.regione.emilia-ror         /alenza del progetto         © comunale (che si rivolge a un bacino di utenza sovracomuna)         © sovralocale (progetti che si sviluppano in territori comprendi)         regionale         ) nazionale                                                                                                    | nagna.it/SIBAC/#!/Bandi/Modul<br>ale)<br>enti più comuni) | o/2                        |          |              |
| C C Sicuro   https://servizifederatitest.regione.emilia-ror /alenza del progetto comunale (che si rivolge a un bacino di utenza sovracomuna sovralocale (progetti che si sviluppano in territori comprend regionale nazionale internazionale                                                                                                    | magna.it/SIBAC/#!/Bandi/Modul<br>ale)<br>enti più comuni) | p/2                        |          |              |
| C     C     C     Sicuro   https://servizifederatitest.regione.emilia-ror /alenza del progetto comunale (che si rivolge a un bacino di utenza sovracomuna sovralocale (progetti che si sviluppano in territori comprend ) regionale ) nazionale ) internazionale Fipologia principale del progetto                                                                                                    | magna.it/SIBAC/#!/Bandi/Modul<br>ale)<br>enti più comuni) | p/2                        |          |              |
|                                                                                                    | nagna.it/SIBAC/#!/Bandi/Modul<br>ale)<br>enti più comuni) | 5/2                        |          |              |
| @c       ×         @ Sicuro https://servizifederatitest.regione.emilia-ror         /alenza del progetto         > comunale (che si rivolge a un bacino di utenza sovracomunia)         > sovralocale (progetti che si sviluppano in territori comprenditi)         > regionale         > nazionale         > fastinazionale         - internazionale         - internazionale | nagna.it/SIBAC/#!/Bandi/Modul<br>ale)<br>enti più comuni) | b/2                        |          |              |
|                                                                                                    | magna.it/SIBAC/#!/Bandi/Modul<br>ale)<br>enti più comuni) | 5/2                        |          |              |
|                                                                                                    | nagna.it/SIBAC/#!/Bandi/Modul<br>ale)<br>enti più comuni) | p/2                        |          |              |
| <ul> <li>a@c ×</li> <li>C Sicuro https://servizifederatitest.regione.emilia-ror</li> <li>Valenza del progetto</li> <li>comunale (che si rivolge a un bacino di utenza sovracomuna)</li> <li>sovralocale (progetti che si sviluppano in territori comprend</li> <li>regionale</li> <li>nazionale</li> <li>internazionale</li> <li>Tipologia principale del progetto</li> <li>festival</li> <li>rassegne</li> <li>mostre, esposizioni, installazioni ecc</li> <li>incontri, convegni, seminari</li> </ul>                                                                                                    | magna.it/SIBAC/#I/Bandi/Modul<br>ale)<br>enti più comuni) | b/2                        |          |              |
| bloc  C  A  Sicuro  https://servizifederatitest.regione.emilia-ror  Valenza del progetto  comunale (che si rivolge a un bacino di utenza sovracomuni sovralocale (progetti che si sviluppano in territori comprend regionale nazionale nazionale fipologia principale del progetto festival festival festival festival festival fincontre, esposizioni, installazioni ecc fincontri, convegni, seminari laboratori, workshop                                                                                                    | nagna.it/SIBAC/#!/Bandi/Modul<br>ale)<br>enti più comuni) | 2/2                        |          |              |

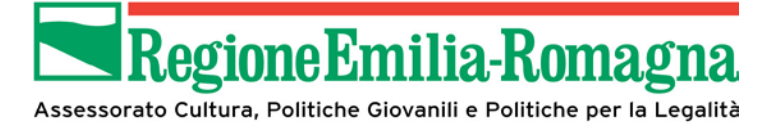

| C Sicuro   https://servizifederatitest.regione.emilia-romagna.it/SIBAC/#i/Bandi/Modulo/2                                                                                                    |                                                                                                    |
|----------------------------------------------------------------------------------------------------|----------------------------------------------------------------------------------------------------|
| Senere                                                                                                    |                                                                                                    |
| ] musica                                                                                                    |                                                                                                    |
| 🛿 arti visive (pittura, scultura, installazioni, muralismo, street art, grafica, fotografia, attività digitale)                                                                                                    |                                                                                                    |
| design                                                                                                    |                                                                                                    |
| ] teatro                                                                                                    |                                                                                                    |
| ] cinema e video                                                                                                    |                                                                                                    |
| promozione libro e lettura                                                                                                    |                                                                                                    |
| danza                                                                                                    |                                                                                                    |
| ) architettura                                                                                                    |                                                                                                    |
| intesi del progetto                                                                                                    |                                                                                                    |
| max 1000 battute) *                                                                                                    |                                                                                                    |
| SINTESI DI PROVA                                                                                                    |                                                                                                    |
|                                                                                                    |                                                                                                    |
| biettivi del progetto                                                                                                    |                                                                                                    |
| valorizzazione storia e tradizioni dell'Emilia-Romanna e di altre culture presenti nella nostra Regione                                                                                                    |                                                                                                    |
| y neonataatione olen a daalatelen olen tannie nonegine olen and olaran oleren nema noorde negeone                                                                                                    |                                                                                                    |
| j promozione talenu emergenu nel rispetuvi ambiu di menmento                                                                                                    |                                                                                                    |
|                                                                                                    |                                                                                                    |
| ] promozione espressione artistiche della contemporaneità                                                                                                    |                                                                                                    |
| promozione espressione artistiche della contemporaneità                                                                                                    | the second second second second second second second second second second second second second second second se |
| <ul> <li>promozione espressione artistiche della contemporaneità</li> <li>         ec          ×</li></ul>                                                                                                    | <u>é</u> leí                                                                                                    |
| promozione espressione artistiche della contemporaneità  c  Sicuro   https://servizifederatitest.regione.emilia-romagna.it/SIBAC/#!/Bandi/Modulo/2  biettivi del progetto                                                                                                    | امان                                                                                                    |
| <ul> <li>promozione espressione artistiche della contemporaneità</li> <li></li></ul>                                                                                                    | <u>ف</u> ات                                                                                                    |
| promozione espressione artistiche della contemporaneità  c  Sicuro   https://servizifederatitest.regione.emilia-romagna.it/SIBAC/#I/Bandi/Modulo/2  biettivi del progetto  promozione storia e tradizioni dell'Emilia-Romagna e di altre culture presenti nella nostra Regione  promozione talenti emergenti nei rispettivi ambiti di riferimento                                                                                                    |                                                                                                    |
| promozione espressione artistiche della contemporaneità  @c x                                                                                                    |                                                                                                    |
| promozione espressione artistiche della contemporaneità  © Sicuro   https://servizifederatitest.regione.emilia-romagna.it/SIBAC/#I/Bandi/Modulo/2 biettivi del progetto ) valorizzazione storia e tradizioni dell'Emilia-Romagna e di altre culture presenti nella nostra Regione e) promozione talenti emergenti nei rispettivi ambiti di riferimento ) promozione espressione artistiche della contemporaneità ) valorizzazione e promozione iniziative interculturali e del dialogo interreligioso                                                                                                    | <u>فات (</u>                                                                                                    |
| promozione espressione artistiche della contemporaneità  c                                                                                                    |                                                                                                    |
|                                                                                                    |                                                                                                    |
|                                                                                                    |                                                                                                    |
| <ul> <li>promozione espressione artistiche della contemporaneità</li> <li> ec * Sicuro https://servizifederatitest.regione.emilia-romagna.it/SIBAC/#i/Bandi/Modulo/2 </li> <li> biettivi del progetto ) valorizzazione storia e tradizioni dell'Emilia-Romagna e di altre culture presenti nella nostra Regione ) promozione talenti emergenti nei rispettivi ambiti di riferimento ) promozione espressione artistiche della contemporaneità ) valorizzazione e promozione iniziative interculturali e del dialogo interreligioso ) diffusione della cultura della legalità e della cittadinanza responsabile ) realizzazione di progetto integrato con la presenza di più soggetti sia ai fini di un progetto di rete o di parternariato ) favorire lo sviluppo di nuovi pubblici con particolare attenzione al mondo dei giovani e delle comunità di origine straniera recienze eventuali caratteri inprovativi e originali del progetto. Nel caso di progetto di inprovazione specificare se ciò giourda:</li></ul>                                                                                                    |                                                                                                    |
| promozione espressione artistiche della contemporaneità  c                                                                                                    |                                                                                                    |
| <ul> <li>promozione espressione artistiche della contemporaneità</li> <li>c Sicuro https://servizifederatitest.regione.emilia-romagna.it/SIBAC/#I/Bandi/Modulo/2</li> <li>biettivi del progetto</li> <li>valorizzazione storia e tradizioni dell'Emilia-Romagna e di altre culture presenti nella nostra Regione</li> <li>promozione talenti emergenti nei rispettivi ambiti di riferimento</li> <li>promozione espressione artistiche della contemporaneità</li> <li>valorizzazione e promozione iniziative interculturali e del dialogo interreligioso</li> <li>diffusione della cultura della legalità e della cittadinanza responsabile</li> <li>realizzazione di progetto integrato con la presenza di più soggetti sia ai fini di un progetto di rete o di parternariato</li> <li>favorire lo sviluppo di nuovi pubblici con particolare attenzione al mondo dei giovani e delle comunità di origine straniera</li> <li>recisare eventuali caratteri innovativi e originali del progetto. Nel caso di progetto di innovazione specificare se ciò riguarda:</li> <li>contenuti</li> </ul>                                                                                                    |                                                                                                    |
| promozione espressione artistiche della contemporaneità  c c s Sicuro https://servizifederatitest.regione.emilia-romagna.it/SIBAC/#I/Bandi/Modulo/2  biettivi del progetto  soloni a tradizioni dell'Emilia-Romagna e di altre culture presenti nella nostra Regione  promozione stelenti emergenti nei rispettivi ambiti di riferimento  promozione espressione artistiche della contemporaneità  valorizzazione e promozione iniziative interculturali e del dialogo interreligioso  diffusione della cultura della legalità e della cittadinanza responsabile  realizzazione di progetto integrato con la presenza di più soggetti sia ai fini di un progetto di rete o di parternariato  favorire lo sviluppo di nuovi pubblici con particolare attenzione al mondo dei giovani e delle comunità di origine straniera  recisare eventuali caratteri innovativi e originali del progetto. Nel caso di progetto di innovazione specificare se ciò riguarda:  contenuti  y 'uso di arti e linguaggi connessi alla contemporaneità                                                                                                    |                                                                                                    |
| promozione espressione artistiche della contemporaneità Sicuro   https://servizifederatitest.regione.emilia-romagna.it/SIBAC/#/Bandi/Modulo/2 biettivi del progetto valorizzazione storia e tradizioni dell'Emilia-Romagna e di altre culture presenti nella nostra Regione promozione talenti emergenti nei rispettivi ambiti di riferimento promozione talenti emergenti nei rispettivi ambiti di riferimento promozione espressione artistiche della contemporaneità valorizzazione e promozione iniziative interculturali e del dialogo interreligioso diffusione della cultura della legalità e della cittadinanza responsabile realizzazione di progetto integrato con la presenza di più soggetti sia ai fini di un progetto di rete o di partemariato favorire lo sviluppo di nuovi pubblici con particolare attenzione al mondo dei giovani e delle comunità di origine straniera recisare eventuali caratteri innovativi e originali del progetto. Nel caso di progetto di innovazione specificare se ciò riguarda: contenuti fuso di arti e linguaggi connessi alla contemporaneità                                                                                                    |                                                                                                    |
| promozione espressione artistiche della contemporaneità © * * * * * * * * * * * * * * * * * * *                                                                                                    |                                                                                                    |
| promozione espressione artistiche della contemporaneità  C  C  S  Sicuro  https://servizifederatitest.regione.emilia-romagna.it/SIBAC/#/Bandi/Modulo/2  bettivi del progetto  valorizzazione storia e tradizioni dell'Emilia-Romagna e di altre culture presenti nella nostra Regione  promozione stalenti emergenti nei rispettivi ambiti di riferimento  promozione espressione artistiche della contemporaneità  valorizzazione e promozione iniziative interculturali e del dialogo interreligioso  diffusione della cultura della legalità e della cittadinanza responsabile  realizzazione di progetto integrato con la presenza di più soggetti sia al fini di un progetto di rete o di partemariato favorire lo sviluppo di nuovi pubblici con particolare attenzione al mondo dei giovani e delle comunità di origine straniera recisare eventuali caratteri innovativi e originali del progetto. Nel caso di progetto di innovazione specificare se ciò riguarda:  valorizzione dei linguaggi connessi alla contemporaneità li bridazione dei linguaggi artistici li mezzi utilizzati mezzi utilizzati mezzi utilizzati mezzi utilizzati medalità di coinvolgimento del pubblico                                                                                                    |                                                                                                    |
| promozione espressione artistiche della contemporaneità  espressione artistiche della contemporaneità  espressione artistiche della contemporaneità promozione stalenti emergenti nei rispettivi ambiti di riferimento promozione espressione artistiche della contemporaneità promozione espressione artistiche della contemporaneità promozione espressione artistiche artienzione al mondo dei giovani e delle comunità di origine straniera protesare eventuali caratteri innovativi e originali del progetto. Nel caso di progetto di innovazione specificare se ciò riguarda: promozione dei linguaggi artistici promozi utilizzati promozi utilizzati promozi utilizzati prodalità di coinvolgimento del pubblico promozi utilizzati prodalità di coinvolgimento del pubblico promozione espressione artistiche della cointerporaneità protectica espressione artistici promozione espressione espressione espressione espressione espressione espressione espressione espressione espressione espressione espressione espressione espressione espressione espressione espressione espressione espressione espressione espressione espressione espressione espressione espressione esp |                                                                                                    |

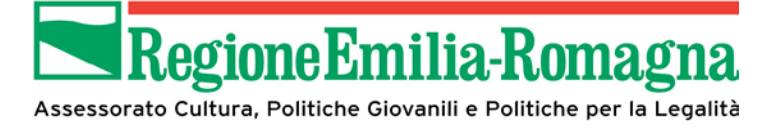

|                                                                                                    | gione emilia, romagna it/SIBAC /#I/Bandi /Mo                                          | dulo/2                                                                                                    |                     | 0                   |
|----------------------------------------------------------------------------------------------------|---------------------------------------------------------------------------------------|----------------------------------------------------------------------------------------------------|---------------------|---------------------|
|                                                                                                    | gione.emilia-romagna.ity storie/ # ; bandi/ inc                                       | -19                                                                                                    |                     | ~ .                 |
| 01/02/2018                                                                                                    |                                                                                       | di -                                                                                                    |                     |                     |
| 01/03/2010                                                                                                    |                                                                                       | 10/04/2010                                                                                                    |                     |                     |
| Programma del progetto                                                                                                    |                                                                                       |                                                                                                    |                     |                     |
| pecificare dettagliatamente le attività di cui si compone il progett                                                                                                    | to                                                                                    |                                                                                                    | 20.0                |                     |
| ittivita 1                                                                                                    | Data inizio                                                                           |                                                                                                    | Data fine           |                     |
|                                                                                                    | gg/mm/aaaa                                                                            |                                                                                                    | gg/mm/aaaa          |                     |
| ttività 2                                                                                                    | Data inizio                                                                           |                                                                                                    | Data fine           |                     |
|                                                                                                    | gg/mm/aaaa                                                                            |                                                                                                    | gg/mm/aaaa          |                     |
| ttivitā 3                                                                                                    | Data inizio                                                                           |                                                                                                    | Data fine           |                     |
|                                                                                                    | gg/mm/aaaa                                                                            |                                                                                                    | gg/mm/aaaa          |                     |
| ttività 4                                                                                                    | Data inizio                                                                           |                                                                                                    | Data fine           |                     |
|                                                                                                    | gg/mm/aaaa                                                                            |                                                                                                    | gg/mm/aaaa          |                     |
| ttività 5                                                                                                    | Data inizio                                                                           |                                                                                                    | Data fine           |                     |
|                                                                                                    | gg/mm/aaaa                                                                            |                                                                                                    | gg/mm/aaaa          |                     |
| ttiuità 6                                                                                                    | Data inizio                                                                           |                                                                                                    | Data fine           |                     |
| unia o                                                                                                    | 0414 111210                                                                           |                                                                                                    | or/mm/sass          |                     |
| 11 (12) T                                                                                                    | 49/mm/ aada                                                                           |                                                                                                    | State of the second |                     |
| tivita /                                                                                                    | Data inizio                                                                           |                                                                                                    | Data tine           |                     |
|                                                                                                    | gg/mm/aaaa                                                                            |                                                                                                    | gg/mm/aaaa          |                     |
| ttività 8                                                                                                    | Data inizio                                                                           |                                                                                                    | Data fine           |                     |
|                                                                                                    | gg/mm/aaaa                                                                            |                                                                                                    | gg/mm/aaaa          |                     |
| ttività 9                                                                                                    | Data inizio                                                                           |                                                                                                    | Data fine           |                     |
|                                                                                                    | gg/mm/aaaa                                                                            |                                                                                                    | gg/mm/aaaa          |                     |
|                                                                                                    | Data inizio                                                                           |                                                                                                    | Data fine           |                     |
| tovita 10                                                                                                    |                                                                                       |                                                                                                    |                     |                     |
| ttivită 10<br>lintesi di attivită<br>Precisare per ogni tipologia di attivită il numero e durata în termini                                                                                                    | gg/mm/aaaa                                                                            |                                                                                                    | gg/mm/aaaa          |                     |
| ttivită 10<br>intesi di attivită<br>Precisare per ogni tipologia di attivită il numero e durata în termini<br>Sib@c ×                                                                                                    | gg/mm/aaaa<br>digiomate                                                               |                                                                                                    | gg/mm/aaaa          | - 0                 |
| initesi di attività<br>lecisare per ogni tipologia di attività il numero e durata in termini<br>sib@c × × • • • • • • • • • • • • • • • • •                                                                                                    | gg/mm/aaaa<br>di giomate<br>gione.emilia-romagna.it/SIBAC/#1/Bandi/Mo                 | idulo/2                                                                                                    | gg/mm/aaaa          | <u>-</u>            |
| intesi di attività<br>lecisare per ogni tipologia di attività il numero e durata in termini<br>sib@c × ×<br>C Sicuro   https://servizifederatitest.rec<br>ntesi di attività                                                                                                    | gg/mm/asaa<br>(di giamate<br>gione.emilia-romagna.it/SIBAC/#!/Bandi/Mo                | idulo/2                                                                                                    | gg/mm/aaaa          | <u>ن</u> ا – ۵<br>و |
| Intresi di attività<br>recisare per ogni tipologia di attività il numero e durata in termini<br>iblec: ×<br>C Sicuro   https://servizifederatitest.rec<br>ntesi di attività<br>recisare per coni tipologia di attività il numero e durata in termini                                                                                                    | gg/mm/aaaa<br>digiomate<br>gione.emilia-romagna.it/SIBAC/#1/Bandi/Mo<br>di olomate    | idulo/2                                                                                                    | gg/mm/aaaa          | e - 0<br>q -        |
| ttivită 10<br>intesi di attivită<br>recisare per ogni tipologia di attivită il numero e durata în termini<br>sib@c × x<br>C  Sicuro   https://servizifederatitest.rec<br>intesi di attivită<br>recisare per ogni tipologia di attivită il numero e durata în termini<br>* spetacoli/arti performative                                                                                                    | gg/mm/aaaa<br>idigiomate<br>gione.emilia-romagna.it/SIBAC/#I/Bandi/Mo<br>digiomate    | idulo/2<br>tot giomate                                                                                                    | gg/mm/aaaa          | ¢0<br>Q ;           |
| ttivită 10<br>intesi di attivită<br>Precisare per ogni tipologia di attivită il numero e durata în termini<br>Sib®c × ×<br>C  Sicuro   https://servizifederatitest.reg<br>intesi di attivită<br>recisare per ogni tipologia di attivită il numero e durata în termini<br>* spettacoli/arti performative                                                                                                    | gg/mm/aaaa<br>al giomate<br>gione.emilia-romagna.it/SIBAC/#!/Bandi/Mo<br>al giomate   | idulo/2<br>tot giomate                                                                                                    | gg/mm/aaaa          | é – D<br>Q .        |
| Interia IU Interia III Interia di attività Irecisare per ogni lipologia di attività il numero e durata in termini Bib@c ×  C  Sicuro   https://servizifederatitest.reg Interia di attività Recisare per ogni lipologia di attività il numero e durata in termini Prosette Interia Constructure Interia III Interio III Interio IIII Interio III Interio IIII Inter | gg/mm/aaaa<br>id giomate<br>gione.emilia-romagna.it/SIBAC/#!/Bandi/Mo<br>di giomate   | idulo/2<br>tot giomate                                                                                                    | gg/mm/aaaa          | <b>ن - ۵</b><br>م - |
| Interai di attività Intersi di attività Intercisare per ogni lipologia di attività il numero e durata in termini ib@c                                                                                                    | gg/mm/aaaa<br>i di giomate<br>gione.emilia-romagna.it/SIBAC/#t/Bandi/Mo<br>di giomate | tot giornate                                                                                                    | gg/mm/aaaa          | Q .                 |
| Interai di attività Intersi di attività Intercisare per ogni lipologia di attività il numero e durata in termini Bib@c   C  Sicuro   https://servizifederatitest.reg Intesi di attività Inumero e durata in termini sepetiacoli/arti performative I'mostre I'mostre I'mo | gg/mm/aaaa<br>idigiomate<br>gione.emilia-romagna.it/SIBAC/#!/Bandi/Mo<br>di giomate   | tot giornate                                                                                                    | gg/mmi/aaaa         | Q -                 |
| Intesi di attività<br>recisare per ogni tipologia di attività il numero e durata in termini<br>sib@c. ×<br>C Sicuro   https://servizifederatitest.rec<br>recisare per ogni tipologia di attività il numero e durata in termini<br>recisare per ogni tipologia di attività il numero e durata in termini<br>* spettacoli/arti performative<br>* mostre<br>* seminari                                                                                                    | gg/mm/aaaa<br>idigiomate<br>gione.emilia-romagna.it/SIBAC/#!/Bandi/Mo<br>digiomate    | tot giomate                                                                                                    | gg/mmi/aaaa         | Q .                 |
| Intesi di attività Irecisare per ogni tipologia di attività il numero e durata in termini ib@c. ×  C Sicuro https://servizifederatitest.rec Intesi di attività ecisare per ogni tipologia di attività il numero e durata in termini septiacoli/arti performative mostre seminari                                                                                                    | gg/mm/aaaa<br>idigiomate<br>gione.emilia-romagna.it/SIBAC/#I/Bandi/Mo<br>digiomate    | tot giornate                                                                                                    | gg/mmi/aaas         | Q .                 |
| Intresi di attività Irecisare per ogni tipologia di attività il numero e durata in termini Sib®c ×  C Sicuro   https://servizifederatitest.rec Tresi di attività Recisare per ogni tipologia di attività il numero e durata in termini recisare per ogni tipologia di attività il numero e durata in termini recisare per ogni tipologia di attività il numero e durata in ter | gg/mm/aaaa<br>id giomate<br>gione.emilia-romagna.it/SIBAC/#!/Bandi/Mo<br>di giomate   | tot giomate                                                                                                    | gg/mm/aaaa          | Q :                 |
| ttivita 10  intesi di attività  recisare per ogni tipologia di attività il numero e durata in termini  bib@c                                                                                                    | gg/mm/aaaa<br>al giomate<br>gione.emilia-romagna.it/SIBAC/#!/Bandi/Mo<br>al giomate   | idulo/2 tot giomate tot giomate tot giomate tot giomate tot giomate tot giomate tot giomate tot giomate                                                                                                    | gg/mm/aaaa          | (±) = ₪<br>Q •      |
| ttivita 10  intesi di attività  fecisare per ogni ipologia di attività il numero e durata in termini  ib@c ×  C  Sicuro   https://servizifederatitest.reg  recisare per ogni ipologia di attività il numero e durata in termini  recisare per ogni ipologia di attività il numero e durata in termini  s spettacoli/arti performative  recisare e e e e e e e e e e e e e e e e e e                                                                                                     | gg/mm/aaaa<br>id giomate<br>gione.emilia-romagna.it/SIBAC/#!/Bandi/Mo<br>di giomate   | tot giomate                                                                                                    | gg/mm/aaaa          | Q .                 |
| Interia II<br>Interia II attività<br>Teccisare per ogni lipologia di attività il numero e durata in termini<br>ib@c × × • • • • • • • • • • • • • • • • •                                                                                                    | gg/mm/aaaa<br>idigiomate<br>gione,emilia-romagna.it/SIBAC/#I/Bandi/Mo<br>di giomate   | tot giomate                                                                                                    | gg/mm/aaaa          | Q .                 |
| Interia di attività Intercisare per ogni lipologia di attività il numero e durata in termini Intercisare per ogni lipologia di attività il numero e durata in termini Intercisare per ogni lipologia di attività il numero e  | gg/mm/aaaa<br>i di giomate<br>gione.emilia-romagna.it/SIBAC/#t/Bandi/Mo<br>di giomate | tot giomate<br>tot giomate<br>tot giomate<br>tot giomate<br>tot giomate<br>tot giomate<br>tot giomate                                                                                                    | gg/mm/aaaa          | Q :                 |
| Interi di attività Interisi di attività Interisi di attività Interisi di attività Interisi di attività Interisi di attività C C C C C C C C C C C C C C C C C C C                                                                                                    | gg/mm/aaaa<br>idigiomate<br>gione.emilia-romagna.it/SIBAC/#!/Bandi/Mo<br>di giomate   | tot giornate<br>tot giornate<br>tot giornate<br>tot giornate<br>tot giornate<br>tot giornate<br>tot giornate<br>tot giornate<br>tot giornate                                                                                                    | gg/mmi/aaaa         | Q y                 |
| intesi di attività intesi di attività intesi di attività inumero e durata in termini biologia di attività il numero e durata in termini constre constre constre constre constre convegni incontri/presentazioni incontri/presentazion | gg/mm/aaaa<br>al giomate<br>gione.emilia-romagna.it/SIBAC/#I/Bandi/Mo<br>di giomate   | tot giomate                                                                                                    | gg/mm/aaaa          | Q .                 |
| Intesi di attività Intesi di attività Intesi di attività Incesiare per ogni lipologia di attività il numero e durata in termini iib@c                                                                                                    | gg/mm/aaaa<br>al giomate<br>gione.emilia-romagna.it/SIBAC/#!/Bandi/Mo<br>al giomate   | tot giomate                                                                                                    | gg/mm/aaaa          | ( <b>-</b> □        |
| Intesi di attività Itecisare per ogni ipologia di attività il numero e durata in termini iib@c ×  C Sicuro   https://servizifederatitest.reg mtesi di attività ecolase per ogni ipologia di attività il numero e durata in termini ecolase per ogni ipologia di attività il numero e durata in termini ecolase per ogni ipologia di attività il numero e durata in termini e spettacoli/arti performative ' mostre ' seminari ' laboratori ' econvegni ' incontri/presentazioni ' prolezioni                                                                                                    | gg/mm/aaaa<br>al giomate<br>gione.emilia-romagna.it/SIBAC/#!/Bandi/Mo<br>al giomate   | tot giomate<br>tot giomate<br>tot giomate<br>tot giomate<br>tot giomate<br>tot giomate<br>tot giomate<br>tot giomate<br>tot giomate                                                                                                    | gg/mm/aaaa          | Q .                 |
| ttivita 10  intesi di attività  recisare per ogni tipologia di attività il numero e durata in termini  recisare per ogni tipologia di attività il numero e durata in termini  C  Sitouro   https://servizifederatitest.reg  recisare per ogni tipologia di attività il numero e durata in termini  recisare per ogni tipologia di attività recisare per ogni tipologia di attività recisare per ogni tipologia di atti | gg/mm/aaaa<br>i'd giomate<br>gione.emilia-romagna.it/SIBAC/#!/Bandi/Mo<br>di giomate  | tot giomate<br>tot giomate<br>tot giomate<br>tot giomate<br>tot giomate<br>tot giomate<br>tot giomate<br>tot giomate<br>tot giomate<br>tot giomate<br>tot giomate                                                                                                    | gg/mm/aaaa          | Q .                 |
| Interia IU  Interia II attività Intercisare per ogni lipologia di attività il numero e durata in termini Intercisare per ogni lipologia di attività il numero e durata in termini di attività il numero e durata in termini di attività il numero e durata in termini di attività il numero e durata in termini di attività il numero e durata in termini di attività il numero e durata in termini di attività il numero e durata in termini di attivit | gg/mm/aaaa<br>idigiomate<br>gione.emilia-romagna.it/SIBAC/#!/Bandi/Mo<br>di giomate   | tdulo/2 tot giomate tot giomate tot giomat | gg/mm/aaaa          | Q .                 |
| ttivita 10  intesi di attività  recisare per ogni tipologia di attività il numero e durata in termini  sib@c  C  Sib@c  X  C  Sib@c  X  C  Sib@c  X  C  Sib@c  X  C  Sib@c  X  C  C  Sib@c  X  Sib@c  X  X  Sib@c  X  Sib@c  X  X  Sib@c  X  Sib@c  X  Sib@c  X  Sib@c  X  Sib@c  X  X  Sib@c  X  Sib@c  X  Sib@c  X  Sib@c  X  X  Sib@c  X  X  Sib@c  X  X  Sib@c  X  X  Sib@c  X  X  Sib@c  X  X  Sib@c  X  X  X  Sib@c  X  X  X  X  X  X  X  X  X  X  X  X  X                                                                                                    | gg/mm/aaaa<br>idigiomate<br>gione.emilia-romagna.it/SIBAC/#I/Bandi/Mo<br>di giomate   | tdulo/2 tot giomate tot giomate tot giomat | gg/mm/aaaa          |                     |
| titvita 10  iintesi di attività  recisare per ogni tipologia di attività il numero e durata in termini  recisare per ogni tipologia di attività il numero e durata in termini  c C  C  Sib©c  ×  C  Sib©c  ×  C  Sib©c  ×  C  Sib©c  ×  C  Sib©c  ×  C  Sib©c  ×  Sib©c  ×  C  Sib©c  ×  C  Sib©c  ×  Sib©c  ×  Sib©c  Sib©c  ×  Sib©c  Sib©c   | gg/mm/aaaa<br>(d giomate<br>gione.emilia-romagna.it/SIBAC/#I/Bandi/Mo<br>di giomate   | tot giomate<br>tot giomate<br>tot giomate<br>tot giomate<br>tot giomate<br>tot giomate<br>tot giomate<br>tot giomate<br>tot giomate<br>tot giomate<br>tot giomate<br>tot giomate<br>tot giomate                                                                                                    | gg/mm/aaaa          |                     |
| ttivita 10  intesi di attività  recisare per ogni tipologia di attività il numero e durata in termini  sib@c                                                                                                    | gg/mm/asas<br>id giomate<br>gione.emilia-romagna.it/SIBAC/#I/Bandi/Mo<br>di giomate   | idulo/2 tot giomate tot giomate tot giomat | gg/mm/aaaa          |                     |
| titvita 10  intesi di attività  recisare per ogni tipologia di attività il numero e durata in termini  bib@c   C  Sib@c  C  Sib@c  C  Sib@c  C  Sib@c  C  Sib@c  C  Sib@c  C  Sib@c  C  Sib@c  C  Sib@c  Sib@c  Sib@ | gg/mm/aaaa<br>id giomate<br>gione.emilia-romagna.it/SIBAC/#1/Bandi/Mo<br>di giomate   | idulo/2 tot giomate tot giomate                                                                                                    | gg/mm/aaaa          |                     |
| titvita 10  intesi di attività  recisare per ogni fipologia di attività il numero e durata in termini  recisare per ogni fipologia di attività il numero e durata in termini  C Sicuro   https://servizifederatitest.reg  recisare per ogni fipologia di attività il numero e durata in termini  recisare per ogni fipologia di attività il numero e durata in termini  recisare per ogni fipologia di attività il numero e durata in termini  recisare per ogni fipologia di attività il numero e durata in termini  recisare per ogni fipologia di attività il numero e durata in termini  recisare per ogni fipologia di attività il numero e durata in termini  recisare per ogni fipologia di attività il numero e durata in termini  recisare per ogni fipologia di attività il numero e durata in termini recisare per ogni fipologia di attività il numero e durata in termini recisare per ogni di attività di di attività il numero e durata in termini recisare per ogni di attività di attività di di di di di di di di di di di di di                                                                                                    | gg/mm/aaaa<br>i'd giomate<br>gione.emilia-romagna.it/SIBAC/#I/Bandi/Mo<br>d giomate   | tot giomate tot giomate tot gi | gg/mm/aaaa          |                     |

Anti-Main and an anti- and an anti- and a state of the second state of the second stat

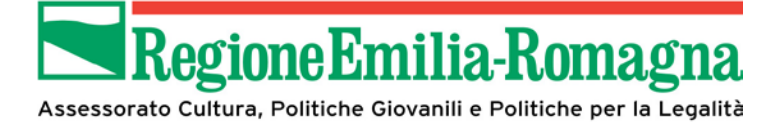

| C Sicuro https://servizifederatitest.regione.emilia-romagna.it/SIBAC/#!/B                                                                                                    | Bandi/Modulo/2                                                                                            | Qt  |
|----------------------------------------------------------------------------------------------------|----------------------------------------------------------------------------------------------------|-----|
| attimana di promozione della cultura                                                                                                    |                                                                                                    |     |
| ttività programmate nella settimana 7-14 Ottobre 2018 ( max 500 battute )                                                                                                    |                                                                                                    |     |
|                                                                                                    |                                                                                                    |     |
| uoghi di svolgimento                                                                                                    |                                                                                                    |     |
| encare territori comunali in cui si svolgono le attività *                                                                                                    |                                                                                                    |     |
| BOLOGNA                                                                                                    |                                                                                                    |     |
| alorizzazione patrimonio culturale, storico, architettonico o naturalistico                                                                                                    |                                                                                                    |     |
| recisare se le attività si svolgeranno in luoghi di particolare interesse                                                                                                    |                                                                                                    |     |
|                                                                                                    |                                                                                                    |     |
| estinatari del progetto                                                                                                    |                                                                                                    |     |
| tutta la cittadinanza                                                                                                    |                                                                                                    |     |
| bambini (fascia 0-13)                                                                                                    |                                                                                                    |     |
| adolescenti (14-19)                                                                                                    |                                                                                                    |     |
| diversamente abili                                                                                                    |                                                                                                    |     |
| cittadini con disagio fisico, psichico o sociale                                                                                                    |                                                                                                    |     |
| popolazione di origine straniera                                                                                                    |                                                                                                    |     |
| famiglie                                                                                                    |                                                                                                    |     |
| adulti                                                                                                    |                                                                                                    |     |
|                                                                                                    |                                                                                                    |     |
| anziani                                                                                                    |                                                                                                    |     |
| studenti, ricercatori, insegnanti                                                                                                    |                                                                                                    |     |
|                                                                                                    |                                                                                                    |     |
| turisti                                                                                                    |                                                                                                    |     |
| turisti<br>iscontro pubblico                                                                                                    |                                                                                                    |     |
| turisti<br>iscontro pubblico<br>Sib@c ×                                                                                                    |                                                                                                    | Č.  |
| turisti<br>issontro pubblico<br>Sib@c ×<br>C Sicuro   https://servizifederatitest.regione.emilia-romagna.it/SIBAC/#i/B                                                                                                    | 3andi/Modulo/2                                                                                            | Q f |
| turisti<br>issontro pubblico<br>Sib©c ×<br>C  Sicuro   https://servizifederatitest.regione.emilia-romagna.it/SIBAC/#i/B<br>tissontro pubblico                                                                                                    | Bandi/Modulo/2                                                                                            | Q t |
| turisti<br>Issontro pubblico<br>Sib@c ×<br>C  Sicuro   https://servizifederatitest.regione.emilia-romagna.it/SIBAC/#I/B<br>Itscontro pubblico<br>I* atimato spettatori paganti<br>10                                                                                                    | 3andi/Modulo/2<br>N* stimato spettatori in caso di ingresso gratuito<br>200                               | Q ; |
| turisti<br>iscontro pubblico<br>Sib@c ×<br>C Sicuro   https://servizifederatitest.regione.emilia-romagna.it/SIBAC/#i/B<br>tiscontro pubblico<br>I <sup>1</sup> stimato spettatori paganti<br>10<br>roduzioni o coproduzioni realizzate per l'occasione                                                                                                    | Bandi/Modulo/2 N* stimato spettatori in caso di ingresso gratuito 200                                     | Q 5 |
| turisti<br>Iscontro pubblico<br>Sib@c ×<br>C Sicuro   https://servizifederatitest.regione.emilia-romagna.it/SIBAC/#i/B<br>Riscontro pubblico<br>I' stimato spettatori paganti<br>10<br>Produzioni o coproduzioni realizzate per l'occasione<br>ndicare titolo, autore, soggetto e coproduttore/i                                                                                                    | Bandi/Modulo/2<br>N* stimato spettatori in caso di ingresso gratuito<br>200                               | Q ; |
| truisti<br>iscontro pubblico<br>Sib@c ×<br>C Sicuro   https://servizifederatitest.regione.emilia-romagna.it/SIBAC/#i/B<br>iscontro pubblico<br>** stimato spettatori paganti<br>10<br>Produzioni o coproduzioni realizzate per l'occasione<br>ndicare titolo, autore, soggetto e coproduttore/7<br>roduzioni                                                                                                    | 3andi/Modulo/2<br>N* stimato spettatori in caso di ingresso gratuito<br>200                               | Q ; |
| turisti<br>iscontro pubblico<br>Sib@c ×<br>C Sibwc ×<br>Itiscontro pubblico<br>Itiscontro pubblico<br>Iti | 3andi/Modulo/2<br>N* stimato spettatori in caso di ingresso gratuito<br>200                               | Q ; |
| turisti<br>issontro pubblico<br>Sib@c × C Sicuro   https://servizifederatitest.regione.emilia-romagna.it/SIBAC/#i/B<br>tiscontro pubblico<br>t' stimato spettatori paganti<br>10<br>Produzioni o coproduzioni realizzate per l'occasione<br>ndicare titolo, autore, soggetto e coproduttore/i<br>roduzioni                                                                                                    | 3andi/Modulo/2<br>N* stimato spettatori in caso di ingresso gratuito<br>200                               | Q ; |
| turisti<br>issontro pubblico<br>Sib©c ×<br>C Sicuro   https://servizifederatitest.regione.emilia-romagna.it/SIBAC/#i/B<br>tiscontro pubblico<br>I* atimato spettatori paganti<br>10<br>Produzioni o coproduzioni realizzate per l'occasione<br>ndicare titolo, autore, soggetto e coproduttore//<br>roduzioni<br>oproduzioni                                                                                                    | 3andi/Modulo/2 N* stimato spettatori in caso di ingresso gratuito 200                                     |     |
| turisti<br>issontro pubblico<br>Sible × ×<br>C Sicuro https://servizifederatitest.regione.emilia-romagna.it/SIBAC/#i/B<br>tiscontro pubblico<br>I* atimato spettatori paganti<br>10<br>Produzioni o coproduzioni realizzate per l'occasione<br>ndicare titolo, autore, soggetto e coproduttore/i<br>roduzioni                                                                                                    | 3andi/Modulo/2 N* stimato spettatori in caso di ingresso gratuito 200                                     |     |
| turisti<br>issontro pubblico<br>Sib©c ×<br>C Sicuro https://servizifederatitest.regione.emilia-romagna.it/SIBAC/#//B<br>Itscontro pubblico<br>It stimato spettatori paganti<br>10<br>Produzioni o coproduzioni realizzate per l'occasione<br>ndicare titolo, autore, soggetto e coproduttore/i<br>roduzioni<br>oproduzioni<br>inti pubblici non in rete coinvolti comunque nella realizzazione del progetto compartecipanti                                                                                                    | Bandi/Modulo/2 N* stimato spettatori in caso di ingresso gratuito 200                                     |     |
| turisti<br>issontro pubblico<br>Sible × ×<br>C Sicuro https://servizifederatitest.regione.emilia-romagna.it/SIBAC/#i/B<br>Riscontro pubblico<br>It stimato spettatori paganti<br>10<br>roduzioni o coproduzioni realizzate per l'occasione<br>ndicare titolo, autore, soggetto e coproduttore/i<br>roduzioni<br>coproduzioni                                                                                                    | Bandi/Modulo/2           N* stimato spettatori in caso di ingresso gratuito           200                 |     |
| truisti<br>iscontro pubblico<br>Sible × ×<br>C Sicuro https://servizifederatitest.regione.emilia-romagna.it/SIBAC/#i/B<br>iscontro pubblico<br>is simato spettatori paganti<br>10<br>roduzioni o coproduzioni realizzate per l'occasione<br>ndicare itrolo, autore, soggetto e coproduttore/i<br>roduzioni<br>coproduzioni<br>coproduzioni<br>inti pubblici non in rete coinvolti comunque nella realizzazione del progetto compartecipanti<br>inti pubblici non in rete coinvolti comunque nella realizzazione del progetto compartecipanti<br>inti pubblici ano in rete coinvolti comunque nella realizzazione del progetto compartecipanti                                                                                                    | Bandi/Modulo/2           N* stimato spettatori in caso di ingresso gratuito           200                 |     |
| Ituristi<br>iscontro pubblico<br>Sib©c ×<br>C Sicuro https://servizifederatitest.regione.emilia-romagna.it/SIBAC/#i/B<br>tiscontro pubblico<br>I' stimato spettatori paganti<br>10<br>Produzioni o coproduzioni realizzate per l'occasione<br>ndicare titolo, autore, soggetto e coproduttore/i<br>roduzioni<br>oproduzioni<br>inti pubblici non in rete coinvolti comunque nella realizzazione del progetto compartecipanti<br>inti privati (associazioni, ecc indicare se esistono convenzioni, accordi o altro)                                                                                                    | Bandi/Modulo/2           N* stimato spettatori in caso di ingresso gratuito           200                 |     |
| Ituristi<br>Iscontro pubblico<br>Sib©c ×<br>C Sicuro   https://servizifederatitest.regione.emilia-romagna.it/SIBAC/#i/B<br>Iscontro pubblico<br>It stimato spettatori paganti<br>10<br>Produzioni o coproduzioni realizzate per l'occasione<br>ndicare titolo, autore, soggetto e coproduttore//<br>roduzioni<br>oproduzioni<br>inti pubblici non in rete coinvolti comunque nella realizzazione del progetto compartecipanti<br>inti privati (associazioni, ecc indicare se esistono convenzioni, accordi o altro)                                                                                                    | Bandi/Modulo/2 N* stimato spettatori in caso di ingresso gratuito 200                                     |     |
| Ituristi<br>Iscontro pubblico<br>Sib©c ×<br>C Sicuro https://servizifederatitest.regione.emilia-romagna.it/SIBAC/#i/B<br>Riscontro pubblico<br>It stimato spettatori paganti<br>10<br>Produzioni o coproduzioni realizzate per l'occasione<br>ndicare titolo, autore, soggetto e coproduttore//<br>roduzioni<br>oproduzioni<br>inti pubblici non in rete coinvolti comunque nella realizzazione del progetto compartecipanti<br>inti pubblici non in rete coinvolti comunque nella realizzazione del progetto compartecipanti<br>inti privati (associazioni, ecc indicare se e sistono convenzioni, accordi o altro)<br>Coinvolgimento istituti scolastici (indicare se a livelto comunale o sovracomunale) e Università                                                                                                    | Bandi/Modulo/2           N* stimato spettatori in caso di ingresso gratuito           200                 |     |
| It uristi<br>Iscontro pubblico<br>Sib©c ×<br>C Sicuro   https://servizifederatitest.regione.emilia-romagna.it/SIBAC/#i/B<br>Riscontro pubblico<br>It stimato spettatori paganti<br>10<br>Produzioni o coproduzioni realizzate per l'occasione<br>ndicare titolo, autore, soggetto e coproduttore//<br>roduzioni<br>oproduzioni<br>inti pubblici non in rete coinvolti comunque nella realizzazione del progetto compartecipanti<br>inti pubblici non in rete coinvolti comunque nella realizzazione del progetto compartecipanti<br>inti pubblici non in rete coinvolti comunque nella realizzazione del progetto compartecipanti<br>inti pubblici non in rete coinvolti comunque nella realizzazione del progetto compartecipanti<br>Coinvolgimento istituti scolastici (indicare se a livelto comunale o sovracomunale) e Università<br>ipeoficare quali istituti e modalità di coinvolgimento                                                                                                    | Bandi/Modulo/2           N* stimato spettatori in caso di ingresso gratuito           200                 |     |
| It uristi<br>Isacontro pubblico<br>Sib©c ×<br>C Sicuro https://servizifederatitest.regione.emilia-romagna.it/SIBAC/#i/B<br>Recontro pubblico<br>It stimato spettatori paganti<br>10<br>Produzioni o coproduzioni realizzate per l'occasione<br>ndicare titolo, autore, soggetto e coproduttore//<br>roduzioni<br>coproduzioni<br>inti pubblici non in rete coinvolti comunque nella realizzazione del progetto compartecipanti<br>inti pubblici non in rete coinvolti comunque nella realizzazione del progetto compartecipanti<br>inti pubblici non in rete coinvolti comunque nella realizzazione del progetto compartecipanti<br>Coinvolgimento istituti scolastici (indicare se e livello comunale o sovracomunale) e Università<br>ipecificare quali istituti e modalità di coinvolgimento                                                                                                    | Bandi/Modulo/2           N* stimato spettatori in caso di ingresso gratuito           200                 |     |
| It uristi<br>iscontro pubblico<br>Sib©c ×<br>C Sicuro https://servizifederatitest.regione.emilia-romagna.it/SIBAC/#i/B<br>Iscontro pubblico<br>It' stimato spettatori paganti<br>10<br>Produzioni o coproduzioni realizzate per l'occasione<br>ndicare titolo, autore, soggetto e coproduttore/7<br>roduzioni<br>oproduzioni<br>inti pubblici non in rete coinvolti comunque nella realizzazione del progetto compartecipanti<br>inti pubblici non in rete coinvolti comunque nella realizzazione del progetto compartecipanti<br>inti pubblici non in rete coinvolti comunque nella realizzazione del progetto compartecipanti<br>inti pubblici non in rete coinvolti comunque nella realizzazione del progetto compartecipanti<br>convolgimento istituti scolastici (indicare se a livello comunale o sovracomunale) e Università<br>ipecificare quali istituti e modalità di coinvolgimento                                                                                                    | Bandi/Modulo/2           N* stimato spettatori in caso di ingresso gratuito           200                 |     |
| truttati         iscontro pubblico         Silo C       ×         C       Sicuro https://servizifederatitest.regione.emilia-romagna.it/SIBAC/#i/B         itscontro pubblico       **         ** stimato spettatori paganti       **         10       **         Produzioni o coproduzioni realizzate per l'occasione         ndicare titolo, autore, aoggetto e coproduttore/?         roduzioni         oproduzioni         inti pubblici non in rete coinvolti comunque nella realizzazione del progetto compartecipanti         inti pubblici non in rete coinvolti comunque nella realizzazione del progetto compartecipanti         inti pubblici non in rete coinvolti comunque nella realizzazione del progetto compartecipanti         inti privati (associazioni, ecc indicare se e sistono convenzioni, accordi o altro)         ioinvolgimento istituti scolastici (indicare se a livello comunale o sovracomunale) e Università         pecificare quali listituti e modalità di coinvolgimento                                                                                                    | Bandi/Modulo/2  N' stimato spettatori in caso di ingresso gratuito 200                                    |     |
| Ituristi<br>iscontro pubblico<br>Sib© × ×<br>C Sicuro https://servizifederatitest.regione.emilia-romagna.it/SIBAC/#i/B<br>iscontro pubblico<br>** stimato spettatori paganti<br>10<br>Produzioni o coproduzioni realizzate per l'occasione<br>ndicare titolo, autore, soggetto e coproduttore//<br>roduzioni<br>oproduzioni<br>inti pubblici non in rete coinvolti comunque nella realizzazione del progetto compartecipanti<br>inti pubblici non in rete coinvolti comunque nella realizzazione del progetto compartecipanti<br>inti pubblici non in rete coinvolti comunque nella realizzazione del progetto compartecipanti<br>inti pubblici non in rete coinvolti comunque nella realizzazione del progetto compartecipanti<br>pubblici non in rete coinvolti comunque nella realizzazione del progetto compartecipanti<br>inti pubblici non in rete coinvolti comunque nella realizzazione del progetto compartecipanti<br>pubblici non in rete coinvolti comunque nella realizzazione del progetto compartecipanti<br>inti pubblici non in rete coinvolti comunque nella realizzazione del progetto compartecipanti<br>coinvolgimento istituti scolastici (indicare se a livello comunale o sovracomunale) e Università<br>pecificare quali istituti e modalità di coinvolgimento                                                                                                    | Bandi/Modulo/2  N* stimato spettatori in caso di ingresso gratuito 200 200 200 200 200 200 200 200 200 20 | Q f |

Figura 18 – modulo A2

#### 2.5.3 Bilancio preventivo

Questa sezione permette di comunicare il dettaglio delle voci di spesa e la relativa copertura finanziaria in termini di importo ed eventuale descrizione.

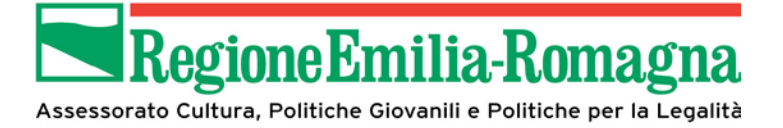

Per ogni sezione (costi e copertura) verranno automaticamente calcolati e presentati i totali degli importi inseriti.

I controlli – nel rispetto delle percentuali previste – relativi all'importo delle spese generali (nel caso di soggetti privati) o delle spese di rappresentanza (nel caso di soggetti pubblici) rispetto al totale delle spese ammissibili, verranno effettuati in fase di invio in validazione della domanda.

Di seguito le immagini relative alle diverse sezioni del bilancio preventivo (esempio in caso di soggetto privato)

| Sib@c ×                                                                                               | Bernger das i                         | No. of Concession, Name                |                              |                          |
|----------------------------------------------------------------------------------------------------|---------------------------------------|----------------------------------------|------------------------------|--------------------------|
| → C Sicuro   https://servizifederatitest.regione.emilia-romag                                         | na.it/SIBAC/#!/Bandi/Modulo/3         |                                        |                              | ର ☆                      |
|                                                                                                    | RegioneEr                             | nilia-Romagna                          |                              |                          |
| La piattaforma per la presentazione online delle de                                                   | Benvenute<br>omande di contributo sui | o in Sib@c.<br>bandi promossi dal Serv | izio Cultura e Giovani della | a Regione Emilia-Romagna |
| @C COOP. SOC. PRIMAVERA                                                                               |                                       |                                        |                              | Home Andrea Scardigli    |
| MODULO A/1                                                                                            | MODULO A/2                            | BILANCIO PREVEN                        | τινο                         | ALLEGATI                 |
|                                                                                                    |                                       |                                        |                              |                          |
| SPESE PREVISTE                                                                                        |                                       | *                                      | Affilia I II Aire + - +      |                          |
| Spese generali (A) ^                                                                                  | Pubblicita, promozione e segreteria   | organizzativa ^                        |                              |                          |
|                                                                                                    |                                       |                                        |                              |                          |
| Service e noieggio attrezzature *                                                                     | Compensi a relatori, ricercatori, ese | cutori e direzione artistica *         | Ospitalita e trasferimenti * |                          |
|                                                                                                    |                                       |                                        |                              |                          |
| Rimborsi e spese di viaggio (sostenute direttamente dal soggetto titolare<br>per personale proprio) * | Spese di rappresentanza (B) *         |                                        | SIAE *                       |                          |
| 0                                                                                                    | 0                                     |                                        | 0                            |                          |
| Spese di assicurazione *                                                                              |                                       | Occupazione suolo pubblico e pe        | rmessi *                     |                          |
| 0                                                                                                    |                                       | 0                                      |                              |                          |
| TOTALE (comprensivo di IVA se non deducibile) *                                                       |                                       |                                        |                              |                          |
| 100                                                                                                   |                                       |                                        |                              |                          |

Figura 19 – Spese previste

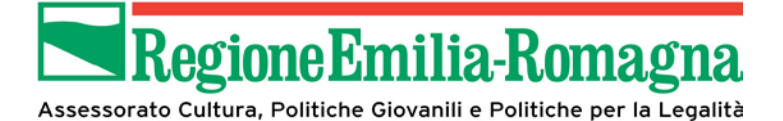

| COPERTURA FINANZIARIA                            |                                      |                              |                                      |  |
|--------------------------------------------------|--------------------------------------|------------------------------|--------------------------------------|--|
| Intrate accertate(C)                             |                                      |                              |                                      |  |
| lisorse proprie (soggetto titolare) *            |                                      | Soggetti pubblici/privati ad | lerenti al progetto di rete *        |  |
| 100                                              |                                      | 0                            |                                      |  |
| ltri Enti locali *                               | Altri Enti pubblici (U.E., Stato ita | liano, ecc) *                | Soggetti privati (Fondazioni, ecc) * |  |
| 0                                                | 0                                    |                              | 0                                    |  |
| sponsorizzazioni *                               |                                      | Altro *                      |                                      |  |
| 0                                                |                                      | 0                            |                                      |  |
| entrate previste o richieste (D)                 |                                      |                              |                                      |  |
| Risorse proprie (soggetto titolare) *            | Soggetti pubblici/privati aderen     | ti al progetto di rete *     | Altri Enti locali *                  |  |
| 0                                                | 0                                    |                              | 0                                    |  |
| Ntri Enti pubblici (U.E., Stato italiano, ecc) * | Soggetti privati (Fondazioni, eco    | ) *                          | Sponsorizzazioni *                   |  |
| 0                                                | 0                                    |                              | 0                                    |  |
| sitro *                                          |                                      | Contributo richiesto alla Ri | egione *                             |  |
| 0                                                |                                      | 0                            |                                      |  |
| OTALE *                                          |                                      |                              |                                      |  |
| 100                                              |                                      |                              |                                      |  |
|                                                  |                                      |                              |                                      |  |
| 🗅 Home 🕒                                         | 🗋 Salva in Bozza                     | • 🔊                          | 🕒 Invia Domanda al Validatore 🏼 🧿    |  |

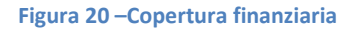

#### 2.5.4 Allegati (solo per soggetti privati)

L'Avviso prevede una documentazione specifica da trasmettere mediante l'apposita sezione.

La pagina presenterà la lista dei documenti richiesti, costituita da:

- copia della carta di identità del legale rappresentante o di suo delegato (da allegare nel caso in cui non sia in possesso di firma digitale)
- curriculum delle attività svolte dal soggetto richiedente
- atto costitutivo o statuto del soggetto richiedente

Attenzione: gli unici formati ammessi sono PDF e JPG: non sarà possibile allegare documenti in altri formati e che eccedano le dimensioni riportate nella pagina.

Dal momento che non è prevista la verifica automatica del contenuto di quanto allegato si raccomanda di prestare la massima attenzione ad evitare di selezionare per errore documenti che non corrispondano a quanto richiesto.

La lista dei documenti allegati (quindi dei nomi dei file) verrà inserita nella domanda di finanziamento che sarà generata dalla piattaforma.

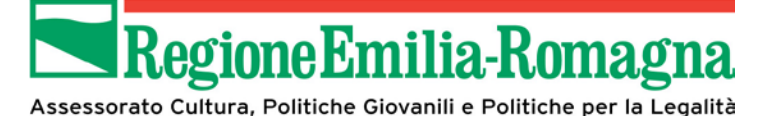

| C COOP. SOC. PRIMAVERA                                                                                |              |              |         |         |           |                 | Home Andrea Scardi |
|----------------------------------------------------------------------------------------------------|--------------|--------------|---------|---------|-----------|-----------------|--------------------|
| MODULO A/1                                                                                            |              | MODULO A/2   |         | BILA    | NCIO PREV | ENTIVO          | ALLEGATI           |
| mensione file caricati <b>336,86 KB</b> su <b>50000 KB</b> co                                         | onsentiti    |              |         |         |           |                 |                    |
| assima dimensione per singolo file 2000 KB                                                            | Тіро         | Obbligatorio | Firmato | Scarica |           | Carica allegato |                    |
| -<br>opia del documento di identità, in corso di<br>alidità, del legale rappresentante o suo delegato | *.pdf, *.jpg | NO           | NO      | *       | 0         | _               | â Rimuovi          |
|                                                                                                    | *.pdf, *.jpg | SI           | NO      | *       | 0         |                 | â Rimuovi          |
| tatuto del soggetto richiedente                                                                       |              |              |         |         |           |                 |                    |
| tatuto del soggetto richiedente<br>urriculum                                                          | *.pdf, *.jpg | SI           | NO      | *       | 0         |                 | â Rimuovi          |

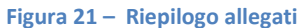

Una volta completato il caricamento di tutti i documenti richiesti verrà presentata la schermata di riepilogo che permetterà di effettuare un'ulteriore verifica.

In corrispondenza di ogni documento è presente il tasto "Sfoglia" che permette di selezionare il documento dalla propria postazione di lavoro secondo le modalità normalmente utilizzate anche in altri prodotti software.

#### 2.6 Invio in validazione

L'iter di presentazione della domanda può essere portato a termine solo da utenti che abbiano profilo di Validatore, quindi nel caso in cui la domanda sia stata compilata da utenti con profilo Compilatore è previsto che al termine della compilazione della stessa, una volta superati positivamente tutti i controlli previsti, venga effettuato automaticamente il passaggio di competenza del legale rappresentante o dirigente/sindaco del soggetto richiedente.

Nel caso in cui la domanda sia stata compilata direttamente dal soggetto avente profilo di Validatore il pulsante di invio al Validatore è presente lo stesso, in quanto permette di effettuare i controlli e una

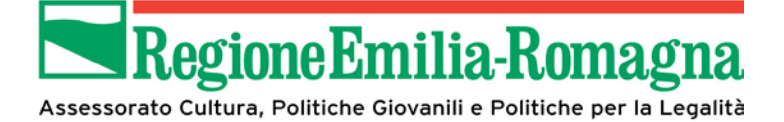

volta superati positivamente, poter procedere alla validazione anche in una sessione di lavoro successiva.

#### 2.7 Validazione

Una volta completate senza errori tutte le sezioni previste ed illustrate nel capitolo precedente la piattaforma abiliterà automaticamente il tasto "VALIDA", mediante il quale si consolideranno le informazioni inserite, rendendole non modificabili.

Nel caso in cui le ulteriori verifiche condotte prima dell'invio della domanda evidenzino eventuali errori sarà comunque possibile effettuare le opportune correzioni utilizzando il tasto "INVALIDA" che permetterà di rendere i dati nuovamente modificabili.

La pagina si presenterà quindi come di seguito illustrato (caso di esmpio relativo a soggetto privato)

| 🗋 Sib@c                             | ×                                                                                                    |                                                  |                                                           |                                |  |  |  |  |
|-------------------------------------|----------------------------------------------------------------------------------------------------|--------------------------------------------------|-----------------------------------------------------------|--------------------------------|--|--|--|--|
| $\leftrightarrow$ $\Rightarrow$ C ( | Sicuro   https://servizifederatitest.regi                                                                                                    | one.emilia-romagna.it/SIBAC/#!/Valida/Modulo/:   | 1                                                         | ☆ :                            |  |  |  |  |
| La piatta                           | Benvenuto in Sib@c.<br>.a piattaforma per la presentazione online delle domande di contributo sui bandi promossi dal Servizio Cultura e Giovani della Regione Emil<br>Romagna |                                                  |                                                           |                                |  |  |  |  |
| SIB@C PI                            | ROVA LUIGI                                                                                                    |                                                  |                                                           | Home O <u>luigi sandoli</u> .~ |  |  |  |  |
|                                     | MODULO A/1                                                                                                    | MODULO A/2                                       | BILANCIO PREVENTIVO                                       | ALLEGATI                       |  |  |  |  |
| Marca<br>Sono es<br>Selezio         | <b>da bollo Euro 16,00</b><br>senti da bollo i soggetti iscritti nel Registro<br>nare se si è esenti da bollo<br>nte                                                          | del Volontariato e di Promozione Sociale e quell | li riconosciuti ONLUS dal Ministero delle Finanze (D.P.R. | 642/72)                        |  |  |  |  |
| Sog                                 | getto esentato dall'apposizione della marc<br>ONO ESENTE                                                                                                    | a da bollo per il seguente motivo: *             |                                                           |                                |  |  |  |  |
|                                     |                                                                                                    |                                                  |                                                           |                                |  |  |  |  |

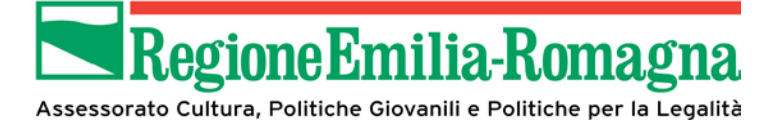

| 1996                                             |                                              | WWW.PROVA.IT   |                   |        |
|--------------------------------------------------|----------------------------------------------|----------------|-------------------|--------|
| Account Facebook                                 | Account Twitter                              |                | Account Instagram |        |
| PROVA.IT                                         | @KT                                          |                | @KTIT             |        |
| n qualità di soggetto titolare del progetto      |                                              |                |                   |        |
| chiede                                           |                                              |                |                   |        |
| a concessione del contributo per il progetto cul | turale indicato di seguito:                  |                |                   |        |
| TITOLO *                                         |                                              |                |                   |        |
| PROGETTO DI PROVA                                |                                              |                |                   |        |
| Referente per il progetto da contattare per eve  | ntuali necessità: (se diverso dal legale rap | presentante)   |                   |        |
| Nome                                             |                                              | Cognome        |                   |        |
| PIPPO                                            |                                              | PLUTO          |                   |        |
| ndirizzo                                         |                                              |                |                   |        |
| PIAZZA DELL'UNITA'                               |                                              |                |                   |        |
| Telefono                                         | Telefono portatile                           |                | Email             |        |
| 051287266                                        | 051984774                                    |                | K@IT.IT           |        |
|                                                  |                                              |                |                   |        |
|                                                  |                                              |                |                   |        |
| B Lloma A                                        | 1 Respir                                     | ngi Domanda  😔 | ¶ Valida Dom      | anda 🤿 |

Figura 22 – Validazione

Nella parte inferiore risulteranno abilitati i tasti

- Respingi Domanda: permette di porre la domanda in stato di bozza per correggere eventuali errori.
- Valida Domanda: conferma e valida le informazioni inserite e permette di procedere alla firma della stessa o all'invio in delega ad altro legale rappresentante.

Una volta che la validazione si è conclusa con successo viene mostrato un messaggio di conferma come rappresentato nella immagine seguente.

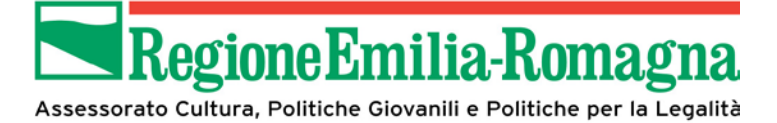

| 1996                                                              |                                            | WWW.PROVA.IT |                   |                                          |
|-------------------------------------------------------------------|--------------------------------------------|--------------|-------------------|------------------------------------------|
| Account Facebook                                                  | Account Twitter                            |              | Account Instagram | La domanda e stata validata con successo |
| PROVA.IT                                                          | @КТ                                        |              | @KTIT             |                                          |
| in qualità di soggetto titolare del progetto<br>chiede            |                                            |              |                   |                                          |
| la concessione del contributo per il progetto cultura<br>TITOLO * | le indicato di seguito:                    |              |                   |                                          |
| PROGETTO DI PROVA                                                 |                                            |              |                   |                                          |
| Referente per il progetto da contattare per eventu                | ali necessità: (se diverso dal legale rapp | vresentante) |                   |                                          |
| Nome                                                              |                                            | Cognome      |                   |                                          |
| PIPPO                                                             |                                            | PLUTO        |                   |                                          |
| Indirizzo                                                         |                                            |              |                   |                                          |
| PIAZZA DELL'UNITA'                                                |                                            |              |                   |                                          |
| Telefono                                                          | Telefono portatile                         |              | Email             |                                          |
| 051287266                                                         | 051984774                                  |              | K@IT.IT           |                                          |
|                                                                   |                                            |              |                   |                                          |
|                                                                   |                                            |              |                   |                                          |

Figura 23 – Conferma Validazione

#### 2.8 Delega

Una volta che la domanda sia stata validata è possibile delegare la firma e la presentazione della stessa ad un utente con profilo Validatore appartenente ad un altro soggetto richiedente. La ricerca del delegato avviene mediante codice fiscale dello stesso.

#### ATTENZIONE: il soggetto a cui delegare deve essere già registrato sul SIB@C.

Il delegato alla presentazione al successivo ingresso al SIB@C dovrà effettuare preventivamente la scelta del soggetto richiedente per conto del quale operare e completare le operazioni previste.

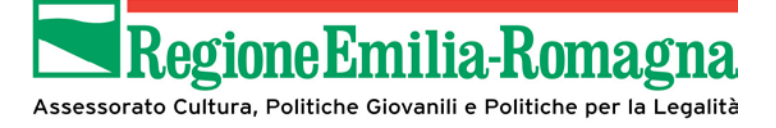

| ~                        |
|--------------------------|
| A                        |
| egione Emilia-           |
|                          |
| O <u>luigi sandoli</u> ∽ |
|                          |
|                          |
|                          |
|                          |
|                          |
|                          |
|                          |
|                          |
|                          |
|                          |
|                          |
| 2                        |

#### Figura 24 – Delega

#### 2.9 Firma

Una volta selezionata la funzionalità dalla home page viene presentata la pagina seguente

| 🗅 Sib@c 🛛 🗙                                                       |                                     |                                         |                                                                |                                                                  |
|-------------------------------------------------------------------|-------------------------------------|-----------------------------------------|----------------------------------------------------------------|------------------------------------------------------------------|
| $\leftrightarrow$ $\rightarrow$ C $\blacksquare$ Sicuro   https:/ | //servizifederatitest.regione.emili | a-romagna.it/SIBAC/#!/firmaBando        |                                                                | ☆ :                                                              |
| La piattaforma per la                                             | a presentazione online              | Benver<br>delle domande di contrib<br>R | Emilia-Romagn<br>auto in Sib@c.<br>uto sui bandi pro<br>omagna | a<br>omossi dal Servizio Cultura e Giovani della Regione Emilia- |
| SIB@C COOP. SOC. PI                                               | RIMAVERA                            |                                         |                                                                | Home O Andrea Scardigli.v                                        |
| Firma Domanda                                                     |                                     |                                         |                                                                |                                                                  |
| Soggetto                                                          | Nome Avviso                         | Nome Domanda                            | Anno                                                           | Firmata Scarica Carica domanda firmata Rifiuta                   |
|                                                                   | Nessur                              | a domanda da firmare presente           |                                                                |                                                                  |
|                                                                   |                                     | Γ                                       | Home G                                                         |                                                                  |
|                                                                   |                                     |                                         |                                                                |                                                                  |
|                                                                   |                                     |                                         |                                                                |                                                                  |
|                                                                   |                                     |                                         |                                                                |                                                                  |
|                                                                   |                                     |                                         |                                                                |                                                                  |
|                                                                   |                                     |                                         |                                                                |                                                                  |
|                                                                   |                                     |                                         |                                                                |                                                                  |
|                                                                   |                                     |                                         |                                                                |                                                                  |

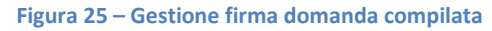

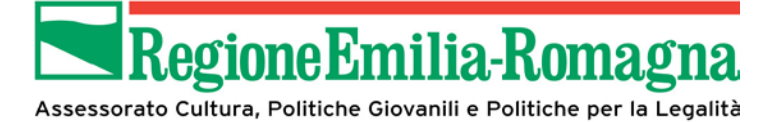

In questa schermata è possibile salvare il PDF della domanda compilata per poi procedere alla firma della stessa con gli strumenti a disposizione ed effettuare il caricamento in piattaforma per i controlli previsti per la firma stessa.

La selezione del file potrà essere fatta mediante il tasto "sfoglia" sotto "Carica domanda firmata".

# ATTENZIONE: è prevista la sola gestione delle firme di tipologia CAdES, quindi con documenti aventi estensione .p7m

Si specifica che:

- Nel caso delle associazioni non in possesso di firma digitale, dopo aver scaricato il documento mediante l'apposito tasto, dovranno provvedere a:
  - o stampare la domanda generata dalla piattaforma,
  - o procedere alla firma olografa da parte del legale rappresentante, o delegato,
  - o effettuare una copia del documento cosi firmato, salvato in formato PDF,
  - o caricarlo in piattaforma mediante il tasto "Carica".
- In tutti gli altri casi, dopo aver scaricato il documento mediante l'apposito tasto, dovranno provvedere a:
  - Firmare digitalmente il documento generato dalla piattaforma mediante lo strumento di firma in dotazione

| 🗋 Sib@c                                                                                                    | ×                                   |                                 |          |                                        |                         |  |  |
|----------------------------------------------------------------------------------------------------|-------------------------------------|---------------------------------|----------|----------------------------------------|-------------------------|--|--|
| $\leftrightarrow$ $\rightarrow$ C $\blacksquare$ Sicuro                                                                                        | https://servizifederatitest.regione | e.emilia-romagna.it/SIBAC/#!/fi | rmaBando |                                        | ☆ :                     |  |  |
| E Parte la presentazione online delle domande di contributo sui bandi promossi dal Servizio Cultura e Giovani della Regione Emilia-<br>Bomagna |                                     |                                 |          |                                        |                         |  |  |
| SIB@C PROVA LU                                                                                                    | ligi                                |                                 |          | Home                                   | <u> luigi sandoli</u> ~ |  |  |
| Firma Domanda<br>Soggetto                                                                                                    | a<br>Nome Avviso                    | Nome Domanda                    | Anno     | Firmata Scarica Carica domanda firmata | Rifiuta                 |  |  |
| PROVA LUIGI                                                                                                    | L.R. 37/94 - 2018                   | ProvaLuigi-1-14                 | 2018     | L Trimuovi O Carica                    | Sfoglia 🛍               |  |  |
|                                                                                                    |                                     |                                 | 🕒 Home 🕻 | 9                                      |                         |  |  |
|                                                                                                    |                                     |                                 |          |                                        |                         |  |  |
|                                                                                                    |                                     |                                 |          |                                        |                         |  |  |
|                                                                                                    |                                     |                                 |          |                                        |                         |  |  |
| Figura 26 – Operazioni su domanda firmata                                                                                                    |                                     |                                 |          |                                        |                         |  |  |

o Caricare il documento firmato (in formato .P7M) mediante il tasto "Carica".

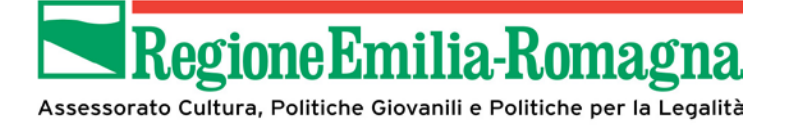

Una volta premuto il pulsante "carica" vengono effettuati i controlli relativi alla validità della firma digitale superati con successo i quali viene dato un messaggio di avvenuto caricamento.

| 🗋 Sib@c 🛛 🗙                                                                                                    |                   | -               | Annuages data data |                                        | - 0 ×       |  |  |  |
|----------------------------------------------------------------------------------------------------|-------------------|-----------------|--------------------|----------------------------------------|-------------|--|--|--|
| ← → C  Sicuro   https://servizifederatitest.regione.emilia-romagna.it/SIBAC/#!/firmaBando                                                                                        |                   |                 |                    |                                        |             |  |  |  |
|                                                                                                    |                   |                 | RegioneEmili       | a-Romagna File caricato con            | n successo! |  |  |  |
| Benvenuto in Sib@c.<br>La piattaforma per la presentazione online delle domande di contributo sui bandi promossi dal Servizio Cultura e Giovani della Regione Emilia-<br>Romagna |                   |                 |                    |                                        |             |  |  |  |
| SIB@C PROVA LUIG                                                                                                    | SIB@C PROVA LUIGI |                 |                    |                                        |             |  |  |  |
| Firma Domanda                                                                                                    |                   |                 |                    |                                        |             |  |  |  |
| Soggetto                                                                                                    | Nome Avviso       | Nome Domanda    | Anno               | Firmata Scarica Carica domanda firmata | Rifiuta     |  |  |  |
| PROVA LUIGI                                                                                                    | L.R. 37/94 - 2018 | ProvaLuigi-1-14 | 2018               | ▲      ▲      B                        | ŵ           |  |  |  |
| ☐ Home <b>G</b>                                                                                                    |                   |                 |                    |                                        |             |  |  |  |
|                                                                                                    |                   |                 |                    |                                        |             |  |  |  |
|                                                                                                    |                   |                 |                    |                                        |             |  |  |  |
|                                                                                                    |                   |                 |                    |                                        |             |  |  |  |
|                                                                                                    |                   |                 |                    |                                        |             |  |  |  |

Figura 27 – Conferma caricamento domanda firmata

Analogamente in caso di controlli non superati viene presentato un messaggio di errore e quindi il processo è da ritenersi non concluso.

# In caso di errata selezione è possibile rimuovere il file caricato mediante il tasto "Rimuovi" e procedere ad una nuova selezione.

Nel caso si ravvisassero errori nei dati della domanda si può riportare la stessa allo stato "Bozza" e quindi nuovamente compilabile mediante il tasto "Rifiuta" in alto a destra nella pagina.

#### 2.10 Invio domanda

L'ultimo passaggio del processo è costituito dall'invio della domanda. Questo è l'unico passo considerato irreversibile, effettuato il quale non saranno possibili ulteriori azioni sulla domanda di partecipazione al bando, come ricordato da un opportuno messaggio che comparirà una volta selezionato il tasto "INVIA DOMANDA"

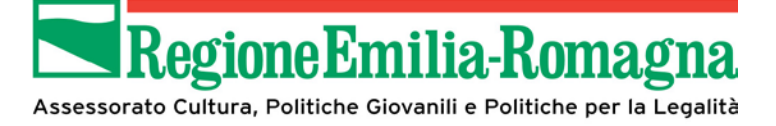

| 🗅 Sib@c 🛛 🗙 🔪                                                                                 |                         | Access the later                                             | the statement lines.                                   |                                 |                       | ÷ – 0 –×            |  |
|-----------------------------------------------------------------------------------------------|-------------------------|--------------------------------------------------------------|--------------------------------------------------------|---------------------------------|-----------------------|---------------------|--|
| ← → C Sicuro   https://servizifederatitest.regione.emilia-romagna.it/SIBAC/#!/protocolloBando |                         |                                                              |                                                        |                                 |                       |                     |  |
| La piattaforma per la                                                                         | presentazione online (  | Benvenuto<br>Benvenuto<br>delle domande di contributo<br>Rom | nilia-Romagn<br>o in Sib@c.<br>o sui bandi pro<br>agna | <b>a</b><br>omossi dal Servizio | Cultura e Giovani de  | lla Regione Emilia- |  |
| SIB@C COOP. SOC. PR                                                                           | IMAVERA                 |                                                              |                                                        |                                 | Home                  | Andrea Scardigli.~  |  |
| Invia Domanda al Pr<br>Soggetto                                                               | otocollo<br>Nome Avviso | Nome Domanda                                                 | Anno                                                   | Inviata                         | Scarica Invia Domanda | Rifiuta             |  |
| COOP. SOC. PRIMAVERA                                                                          | L.R. 37/94 - 2018       | Coop.Soc.Primavera-1-13                                      | 2018                                                   | 0                               | 🛓 🛛 🎣 Invia           | <b>±</b>            |  |
| ☐ Home ♀                                                                                      |                         |                                                              |                                                        |                                 |                       |                     |  |
|                                                                                               |                         |                                                              |                                                        |                                 |                       |                     |  |
|                                                                                               |                         |                                                              |                                                        |                                 |                       |                     |  |
|                                                                                               |                         |                                                              |                                                        |                                 |                       |                     |  |
|                                                                                               |                         |                                                              |                                                        |                                 |                       |                     |  |
|                                                                                               |                         |                                                              |                                                        |                                 |                       |                     |  |

Figura 28 – Invio domanda

Una volta che l'invio sia stato completato senza errori compare la pagina di dettaglio che viene aggiornata come segue, dando conferma dell'avvenuto completamento del processo, come evidenziato nella prossima immagine.

| La domanda è stata acquisita con successo. Riceverà in seguito, alla sua casella PEC, la comunicazione del numero di protocollo assegnato.                                       |                             |                         |      |                               |          |  |  |  |
|----------------------------------------------------------------------------------------------------|-----------------------------|-------------------------|------|-------------------------------|----------|--|--|--|
| Benvenuto in Sib@c.<br>La piattaforma per la presentazione online delle domande di contributo sui bandi promossi dal Servizio Cultura e Giovani della Regione Emilia-<br>Romagna |                             |                         |      |                               |          |  |  |  |
| SIB@C COOP. SOC. PRIMAVERA                                                                                                    |                             |                         |      |                               |          |  |  |  |
| Invia Domanda al Pr                                                                                                    | Invia Domanda al Protocollo |                         |      |                               |          |  |  |  |
| Soggetto                                                                                                    | Nome Avviso                 | Nome Domanda            | Anno | Inviata Scarica Invia Domanda | Rifiuta  |  |  |  |
| COOP. SOC. PRIMAVERA                                                                                                    | L.R. 37/94 - 2018           | Coop.Soc.Primavera-1-13 | 2018 | 📀 🛓 🛿 Invia                   | <b>D</b> |  |  |  |
| ☐Home ╺                                                                                                    |                             |                         |      |                               |          |  |  |  |
|                                                                                                    |                             |                         |      |                               |          |  |  |  |

Figura 29 – conferma invio domanda

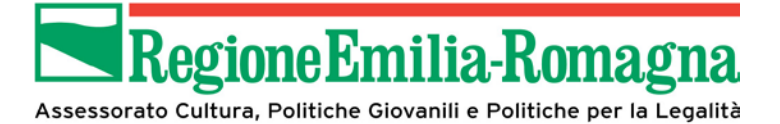

ATTENZIONE: il processo di invio della domanda è da ritenersi concluso una volta che venga visualizzato il messaggio raffigurato nell'immagine precedente. Il numero di protocollo verrà comunicato successivamente mediante PEC inviata automaticamente dal sistema. Il periodo di tempo che intercorrerà tra la conclusione del processo e l'invio della PEC non è definibile a priori. Si consiglia comunque di attendere almeno 72 ore prima di richiedere ulteriori informazioni.